**Canon** TR4600 series E4500 series

**Getting Started** 

คำแนะนำเริ่มต้น

Mari Memulai

Hướng dẫn bắt đầu

入門指南

입문 가이드

Read **Safety and Important Information** (addendum) first.

โปรดอ่าน **ข้อมูลความปลอดภัยและสำคัญ** (ในภาค ผนวก) ก่อน

Baca **Keamanan dan Informasi Penting** (lampiran) terlebih dahulu.

Trước tiên đọc **Thông tin an toàn và quan trọng** (phụ lục).

請首先閱讀「安全與重要資訊」(附錄)。

안전 및 중요 정보(부록)를 먼저 읽으십시오.

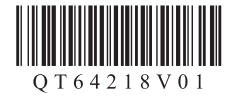

|  | Installing the Printerpa                                                                               | ge 1                                                |
|--|----------------------------------------------------------------------------------------------------|-----------------------------------------------------|
|  | การดิดดั้งเครื่องพิมพ์ห                                                                                | น้า 1                                               |
|  | Memasang Pencetakhalam                                                                                 | ian 1                                               |
|  | Cài đặt máy intra                                                                                      | ng 1                                                |
|  | 安裝印表機                                                                                                  | [1頁                                                 |
|  | 프린터 설치하기1페                                                                                             | 이지                                                  |
|  |                                                                                                    |                                                     |
|  |                                                                                                    |                                                     |
|  | Connecting to a Computer, Smartphone or Tabletpa                                                       | ge 4                                                |
|  | Connecting to a Computer, Smartphone or Tabletpa<br>การเชื่อมด่อกับคอมพิวเดอร์ สมาร์ทโฟน หรือแท็บเล็ดห | ige 4<br><b>น้า 4</b>                               |
|  | Connecting to a Computer, Smartphone or Tablet                                                         | ge 4<br><b>น้า 4</b><br>เลท 4                       |
|  | Connecting to a Computer, Smartphone or Tablet                                                         | ige 4<br><b>น้า 4</b><br>มลท 4<br><b>ng 4</b>       |
|  | Connecting to a Computer, Smartphone or Tablet                                                         | ge 4<br><b>ǔ                                   </b> |

Holding the Printer

### การถือเครื่องพิมพ์

Memegang Pencetak

Giữ máy in

握持印表機

프린터 들기

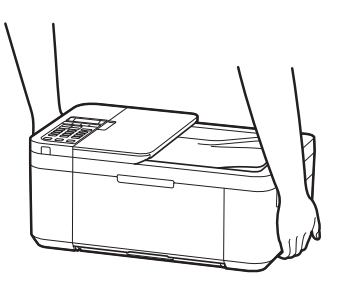

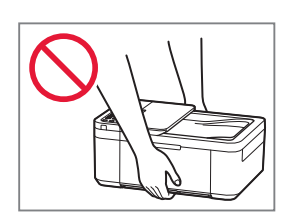

# Setting Up the Printer

# For Setup, visit the URL https://ij.start.canon

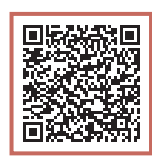

### or scan the code with your mobile device

• Follow the instructions below if you do not have an internet connection.

### 1. Box Contents

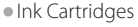

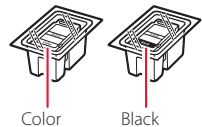

- Color
- Power Cord
- Phone Cable
- Setup CD-ROM (E4500 series only)
- Safety and Important Information
- Getting Started (this manual)

3 Open the paper output cover, and then remove the orange tape.

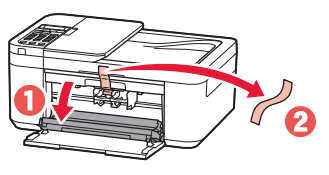

4 Close the paper output tray and the front cover.

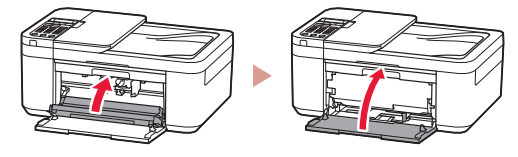

### 3. Turning on the Printer

- 2. Removing the Orange Tape
- Remove the orange tape. 1
- 2 Open the front cover, and then open the paper output tray.

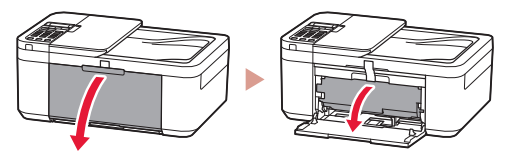

1 Connect the power cord.

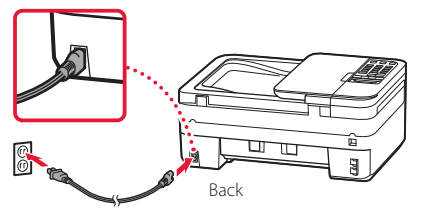

2 Press the **ON** button.

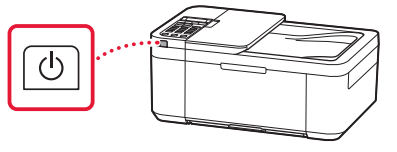

### Setting Up the Printer

3 When the following screen appears, use the ◀ and ▶ buttons to select a language, and then press the **OK** button.

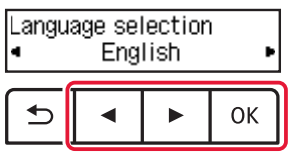

### Important

If an error appears on the screen, see "If an error message (support code) appears on the screen" on page 3 and follow the instructions.

4 If the following screen appears, select your country or region, and then press the OK button.

| Country | and region |  |
|---------|------------|--|
| 4       | *Others    |  |

### 4. Installing the Ink Cartridges

1 Open the front cover, and then open the paper output tray.

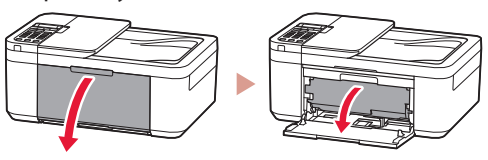

2 Open the paper output cover.

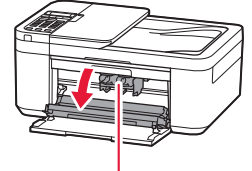

A Caution

Do not touch the ink cartridge holder until it stops moving.

3 Lower the ink cartridge lock lever on the lefthand side.

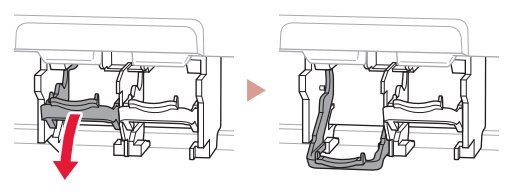

4 Remove the Color ink cartridge from the package and remove the orange tape.

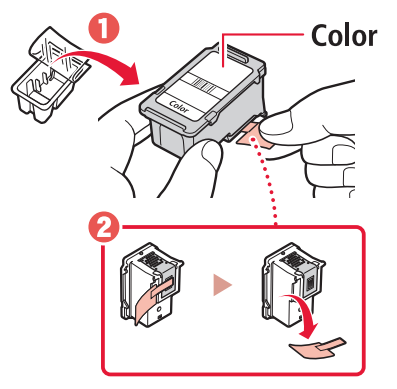

### Important

- Do not touch the ink on the orange tape. It could stain your hands or surrounding objects.
- Do not touch the areas shown in the figure. Otherwise, the printer may not print correctly.

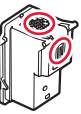

5 Insert the Color ink cartridge in the ink cartridge holder.

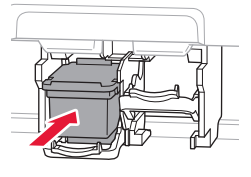

Do not bump the ink cartridge. Doing so may cause a malfunction.

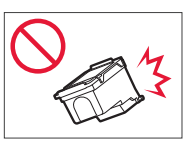

6 Raise the ink cartridge lock lever.

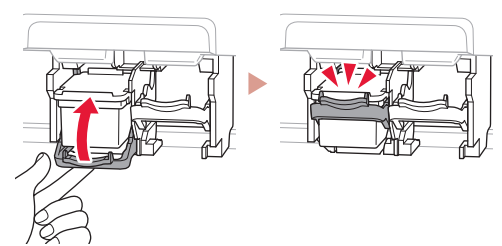

7 Repeat steps 3 to 6 and install the Black ink cartridge on the right-hand side.

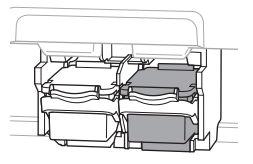

8 Close the paper output tray and the front cover.

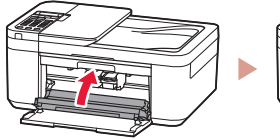

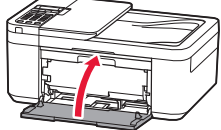

9 Follow the on-screen instructions, and then press the **OK** button.

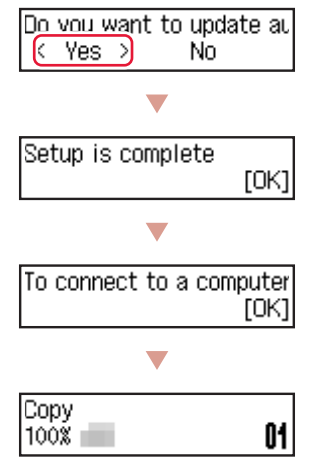

Select the connection method that best matches how you will use the printer.

- To use the printer without connecting to any other devices
  - Setup is now complete.

To set up a fax, see **"Using Fax Function" on page** 5.

- To use the printer connecting to a computer or smartphone
  - Proceed to the next page.

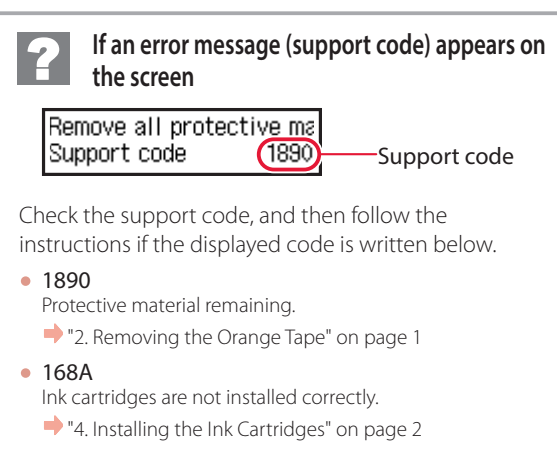

For all other cases, refer to the **Online Manual**.

## Setting Up the Printer

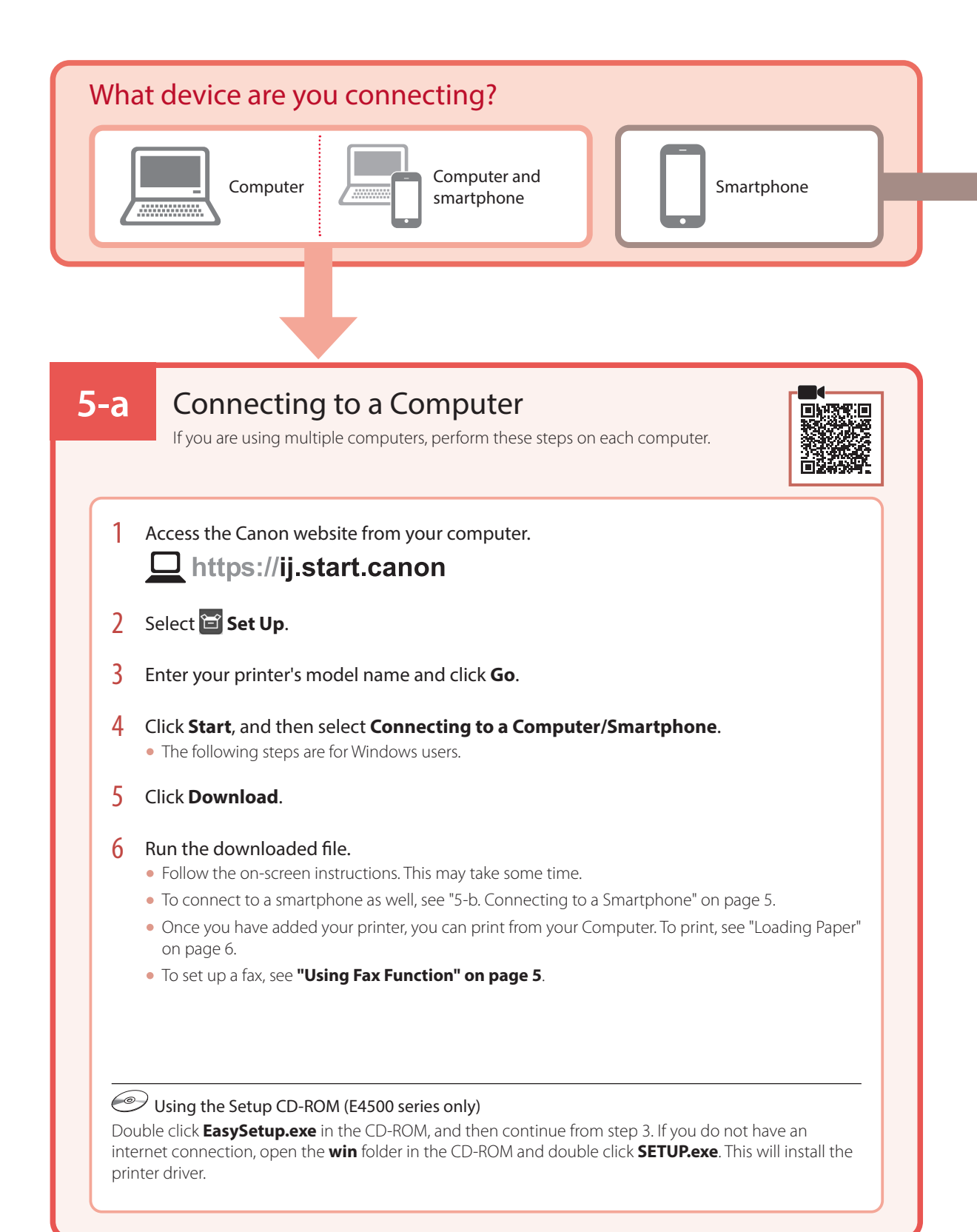

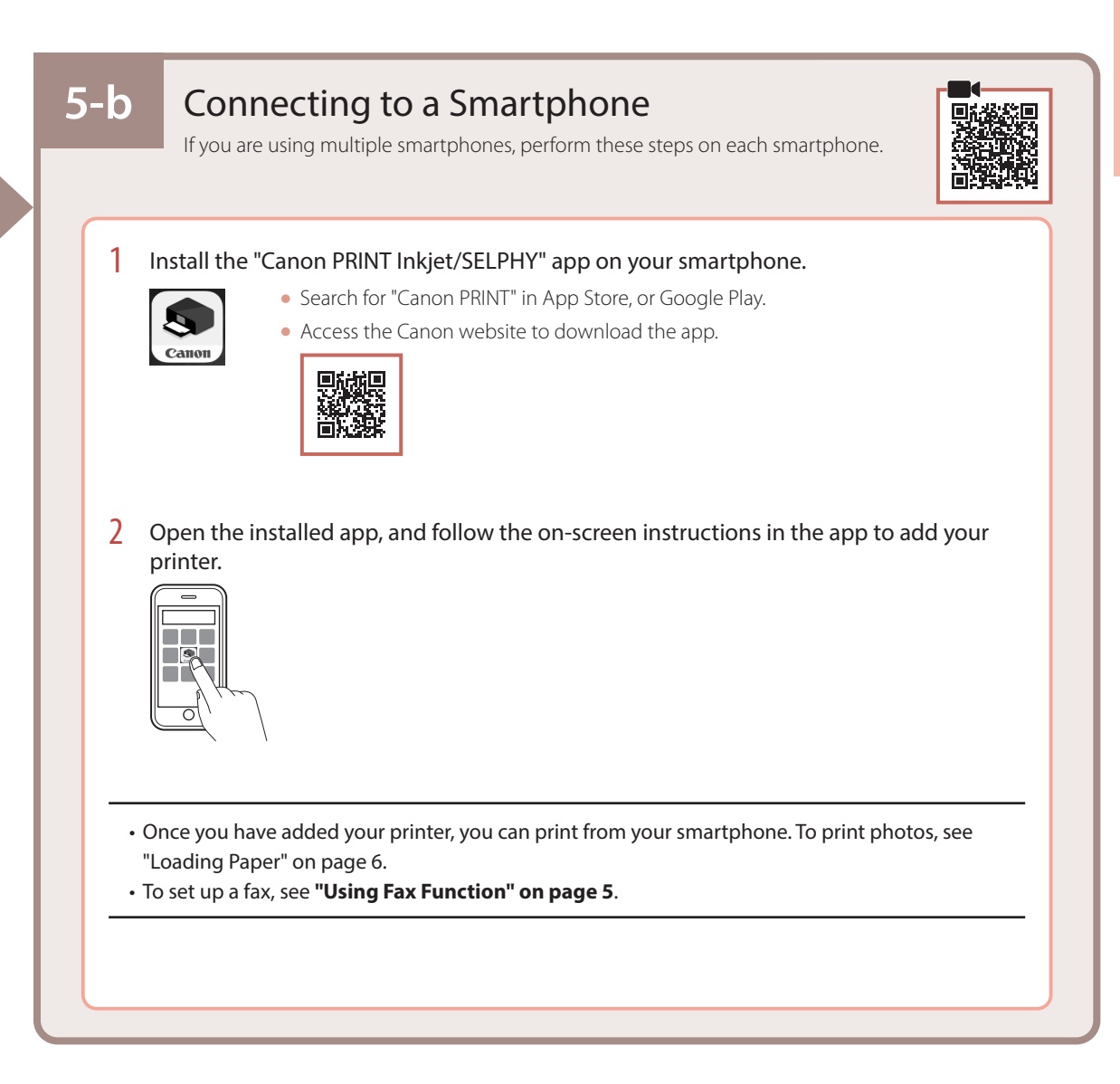

### Using Fax Function

The fax function of your printer requires setup. Refer to FAX Setup Guide.

1 Access the Canon website.

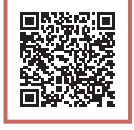

https://ij.start.canon/fax

# Loading Paper

1 Open the front cover.

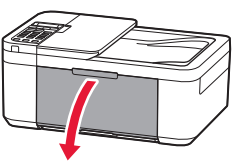

2 Slide the right-hand side paper guide to the far right.

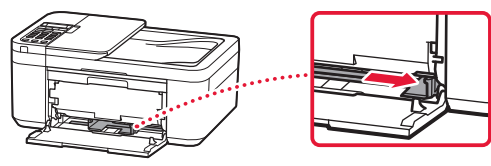

- 3 Load several sheets of paper with the print side facing down, and slide the paper guide against the edge of the paper stack.
  - Push the paper all the way into the cassette.

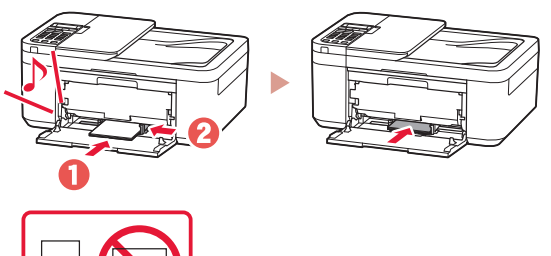

4 Open the paper output tray.

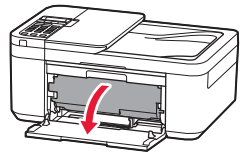

5 Pull out the paper output support of the paper output tray.

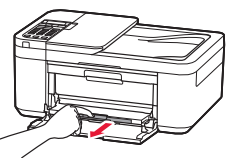

6 Open the output tray extension.

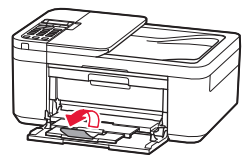

7 When the following screen appears, press the **OK** button.

Save the front tray papel [OK]Next

8 Select the paper size and type, and press the **OK** button.

# If Print Results Are Unsatisfactory

Perform Print Head Alignment if straight lines are crooked or colors are inconsistent, or print results are otherwise not what you expected.

For details, click **Maintenance** on the **Online Manual** and refer to **If Printing Is Faint or Uneven** > **Aligning the Print Head**. Refer to the back cover for how to access the **Online Manual**.

Lines Are Misaligned

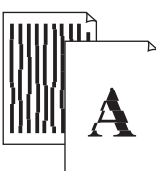

Uneven or Streaked Colors

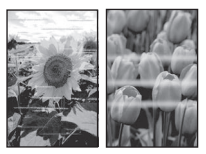

# การตั้งค่าเครื่องพิมพ์

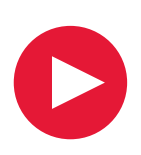

# สำหรับการตั้งค่า โปรดเยี่ยม ชม URL ต่อไปนี้ https://ij.start.canon

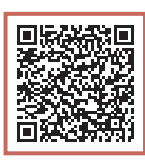

### หรือสแกนรหัสด้วยอุปกรณ์มือถือของคุณ

ปฏิบัติตามคำแนะนำด้านล่างหากคุณไม่ได้เชื่อมต่ออินเทอร์เน็ต

### 1. สิ่งที่อยู่ภายในกล่อง

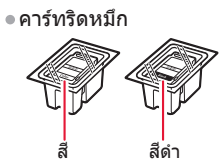

- สายไฟ
- สายโทรศัพท์
- Setup CD-ROM (E4500 series เท่านั้น)
- ข้อมูลความปลอดภัยและสำคัญ
- คำแนะนำเริ่มตัน (คู่มือนี้)

### 2. การเอาเทปสีสัมออก

- 1 เอาเทปสีส้มออก
- 2 เปิดฝาครอบด้านหน้า แล้วเปิดเทรย์ออกกระดาษ

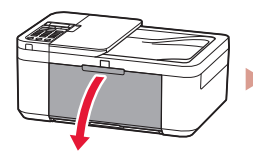

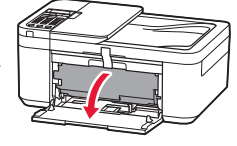

3 เปิดฝาครอบออกกระดาษ แล้วนำเทปสีสมออก

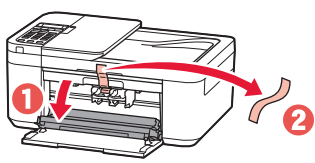

4 ปิดเทรย์ออกกระดาษและฝาครอบด้านหน้า

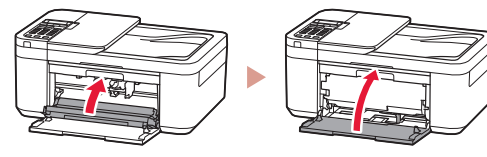

### 3. การเปิดเครื่องพิมพ์

1 เชื่อมต่อสายไฟ

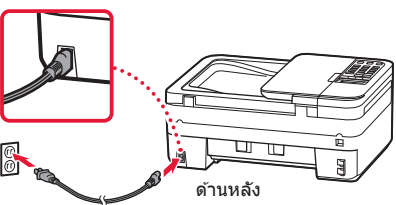

2 กดปุ่ม พลังงาน

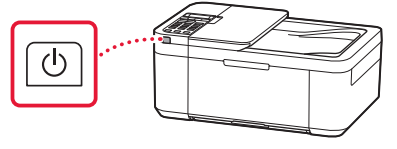

# การตั้งค่าเครื่องพิมพ์

3 เมื่อหน้าจอต่อไปนี้ปรากฏขึ้น ให้ใช้ปุ่ม ◀ และ ▶ เพื่อเลือกภาษา จากนั้นกดปุ่ม OK

| Language selection<br>English |   |  |    |
|-------------------------------|---|--|----|
| <b></b>                       | • |  | ок |

### 🔊 🎝 ข้อสำคัญ

หากมีข้อผิดพลาดปรากฏขึ้นบนหน้าจอ โปรดดู "หากมีข้อความ แสดงข้อผิดพลาด (รหัสสนับสนุน) ปรากฏขึ้นบนหน้าจอ" ในหน้า 3 และปฏิบัติตามคำแนะนำ

4 หากหน้าจอดังต่อไปนี้ปรากฏขึ้น ให้เลือกประเทศ หรือภูมิภาคของคุณ แล้วกดปุ่ม OK

### 4. การติดตั้งคาร์ทริดหมึก

1 เปิดฝาครอบด้านหน้า แล้วเปิดเทรย์ออกกระดาษ

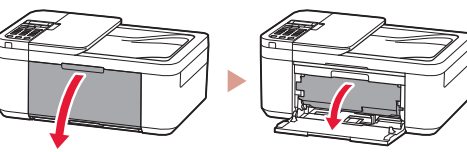

2 เปิดฝาครอบออกกระดาษ

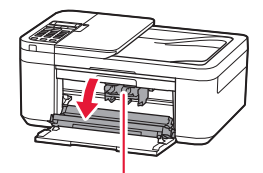

▲ ข้อควรระวัง อย่าสัมผัสตัวยึดคาร์ทริดหมึกจนกว่าจะหยุดนิ่ง

3 กดคานโยกตัวล็อกคาร์ทริดหมึกทางด้านซ้ายมือลง

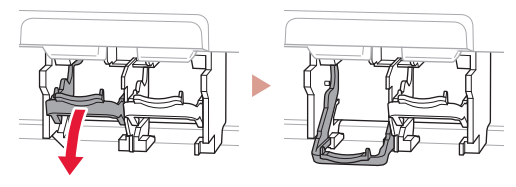

4 เอาคาร์ทริดหมึกสีออกจากแพคเกจและเอาเทปสี สมออก

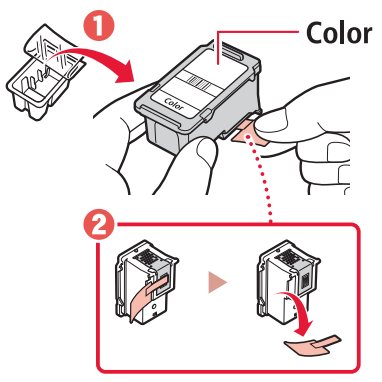

### 🔊 🔊 ข้อสำคัญ

- อย่าสัมผัสหมึกบนเทปสีส้ม หมึกอาจเปื้อนมือหรือวัตถุที่อยู่ รอบๆ
- อย่าสั้มผัสบริเวณที่แสดงในรูป มิฉะนั้น เครื่องพิมพ์อาจไม่สามารถพิมพ์ได้อย่างถูกต้อง

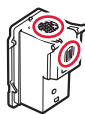

5 ใส่คาร์ทริดหมึกสีเข้าไปในด้วยึดคาร์ทริดหมึก

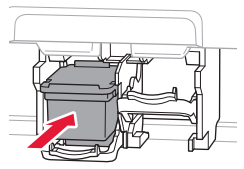

### 🔊 🔊 ข้อสำคัญ

อย่ากระแทกคาร์ทริดหมึก การทำเช่น นั้นอาจทำให้เกิดการทำงานผิดปกติ

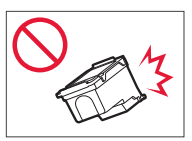

### 6 ยกคานโยกตัวล็อกคาร์ทริดหมึกขึ้น

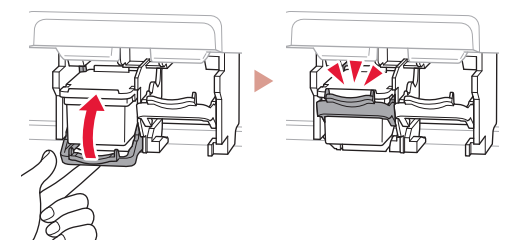

7 ทำซ้ำขั้นตอนที่ 3 ถึง 6 เพื่อติดตั้งคาร์ทริดหมึกสี ดำทางด้านขวามือ

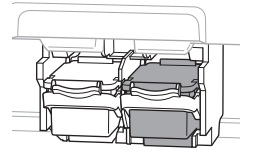

8 ปิดเทรย์ออกกระดาษและฝาครอบด้านหน้า

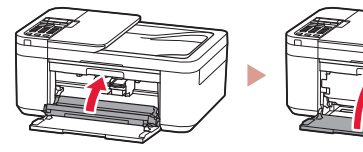

9 ปฏิบัดิตามคำแนะนำบนหน้าจอ จากนั้นกดปุ่ม **OK** Do vou want to update al <<u>Yes</u> No

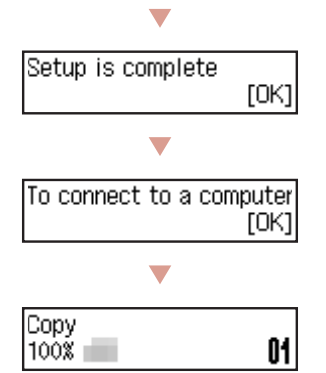

เลือกวิธีการเชื่อมต่อที่ตรงกับวิธีการใช้เครื่องพิมพ์ของคุณ มากที่สุด

- การใช้เครื่องพิมพ์โดยไม่เชื่อมต่ออุปกรณ์อื่นใดๆ
  - การตั้งค่าเสร็จสมบูรณ์ในดอนนี้
     หากต้องการตั้งค่าแฟกซ์ โปรดดู "การใช้ฟังก์ขัน แฟกซ์" ในหน้า 5
- การใช้เครื่องพิมพ์ที่เชื่อมต่อกับคอมพิวเตอร์หรือสมาร์ทโฟน
  - 🔶 ดำเนินการต่อในหน้าถัดไป

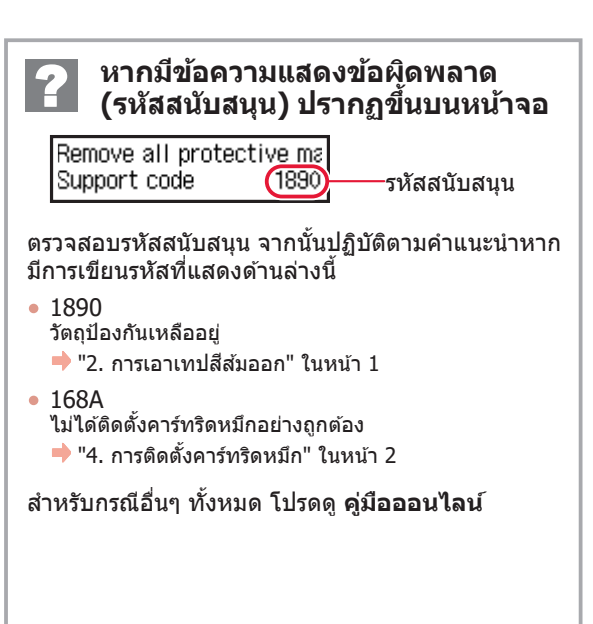

# การตั้งค่าเครื่องพิมพ์

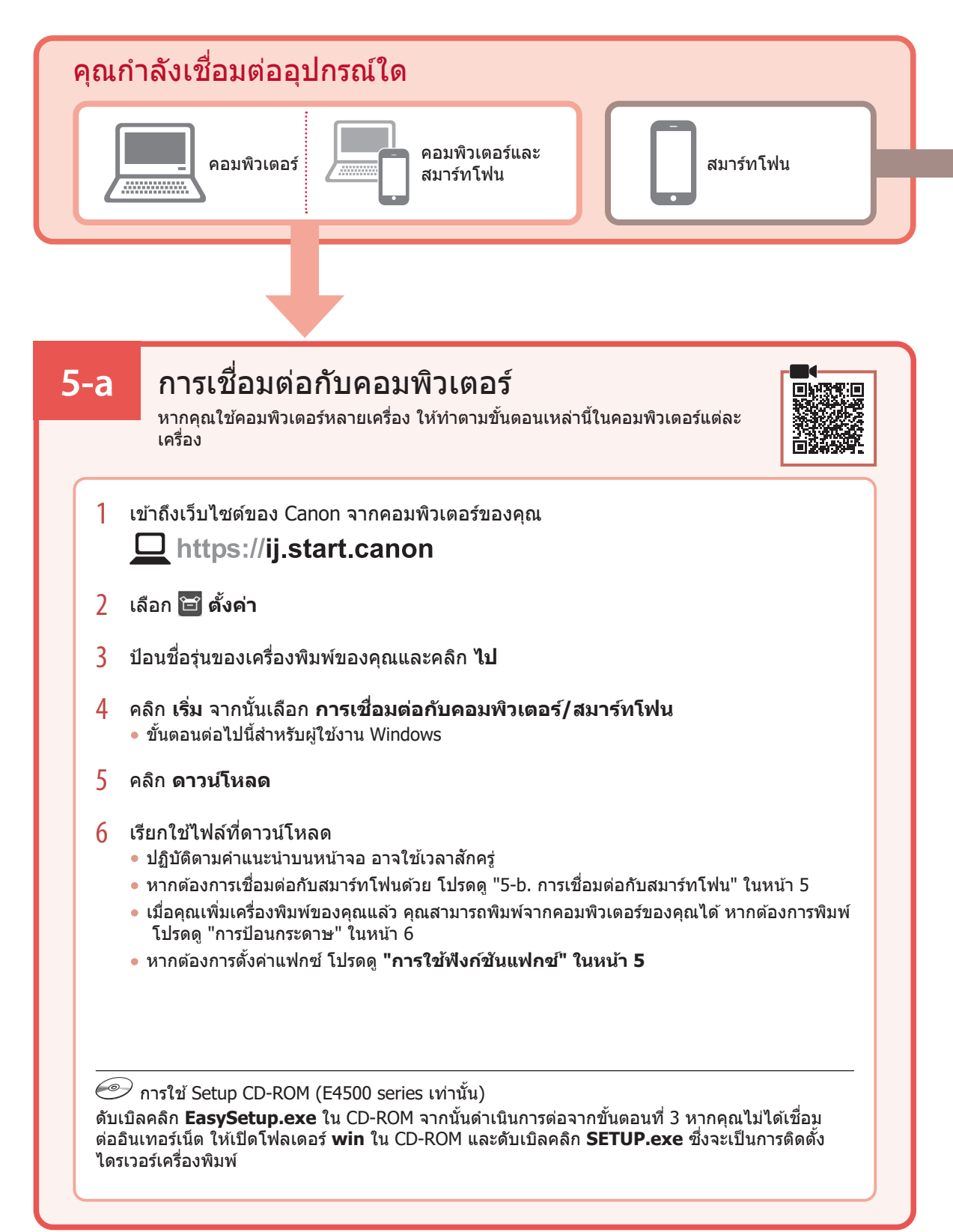

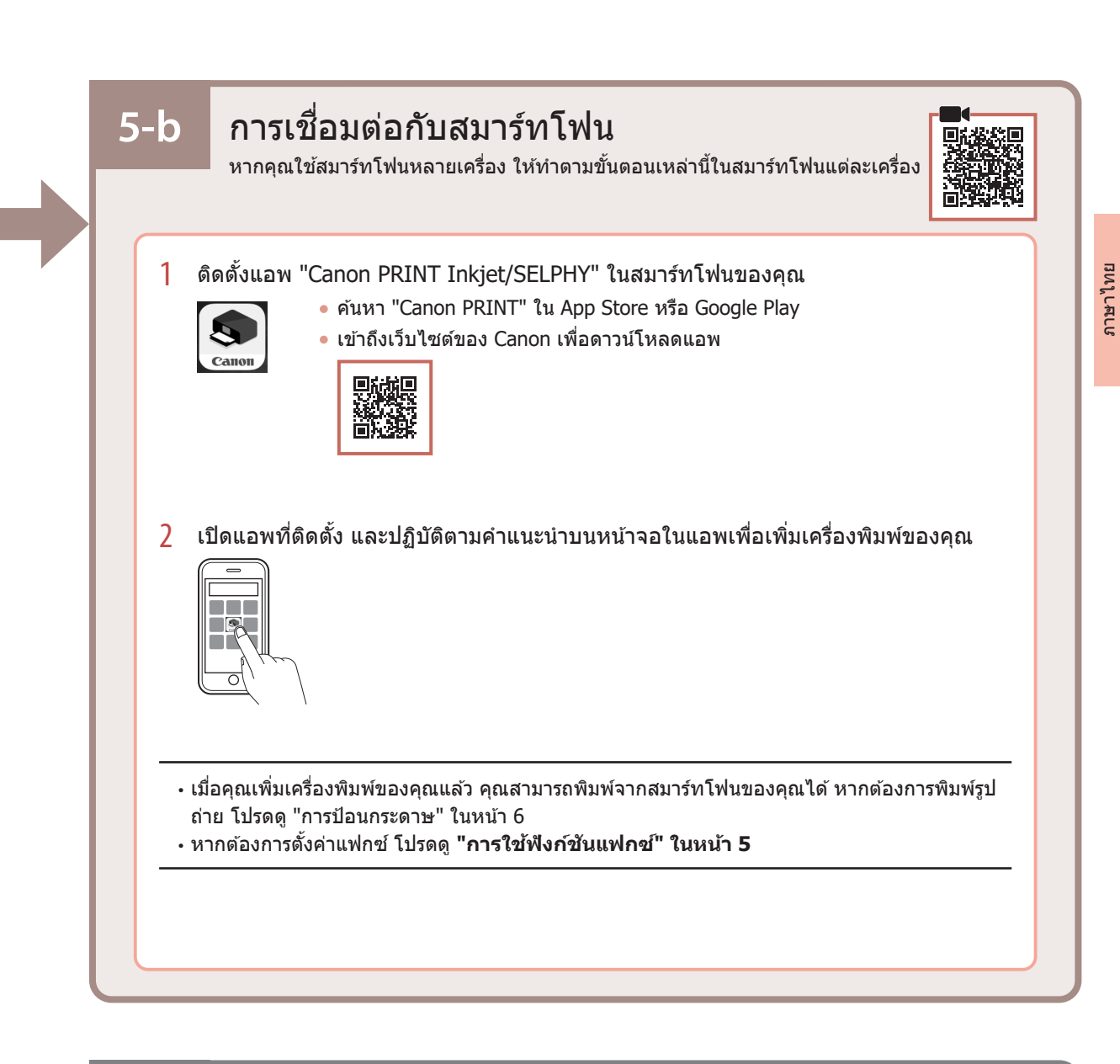

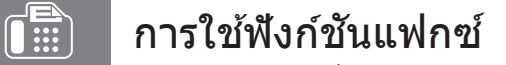

พึงก์ชันแฟกซ์ของเครื่องพิมพ์จำเป็นต้องมีการตั้งค่า โปรดดู **ดำแนะนำการติดตั้งแฟกซ์** 

1 เข้าถึงเว็บไซต์ของ Canon

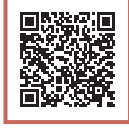

https://ij.start.canon/fax

# การป้อนกระดาษ

1 เปิดฝาครอบด้านหน้า

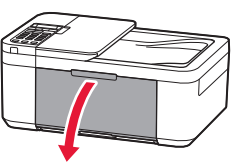

2 เลื่อนแถบกำหนดแนวกระดาษด้านขวามือไปทาง ขวาสุด

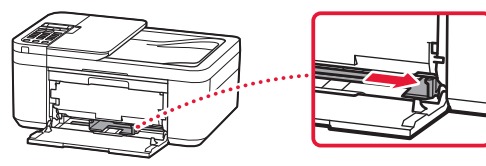

- 3 ป้อนกระดาษหลายแผ่นโดยให้ด้านที่จะพิมพ์คว่ำ หน้าลง และเลื่อนแถบกำหนดแนวกระดาษให้ชิด กับขอบของปีกกระดาษ
  - ดันกระดาษเข้าไปในกลักกระดาษจนสุด

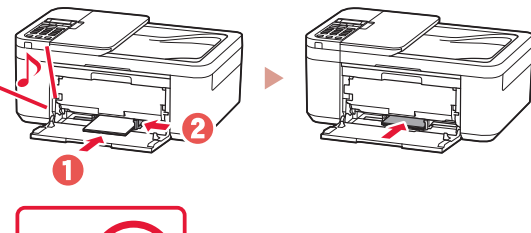

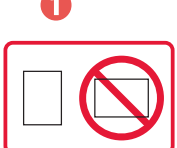

4 เปิดเทรย์ออกกระดาษ

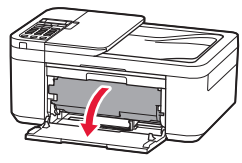

5 ดึงสิ่งค้ำออกกระดาษของเทรย์ออกกระดาษออกมา

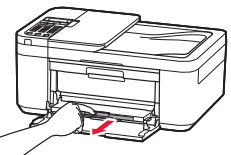

6 เปิดส่วนขยายของเทรย์ออกกระดาษ

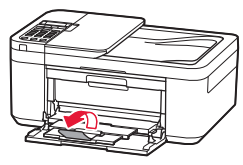

- 7 เมื่อหน้าจอด่อไปนี้ปรากฏขึ้น ให้กดปุ่ม **OK** Save the front tray paper [OK]Next
- 8 เลือกขนาดและชนิดกระดาษ แล้วกดปุ่ม **OK**

# หากผลการพิมพ์ไม่เป็นที่น่าพอใจ

ทำการจัดดำแหน่งหัวพิมพ์(Print Head Alignment) หากเส้นตรงมีความคดเคี้ยวหรือสีไม่สม่ำเสมอ หรือผลการพิมพ์เป็นอย่างอื่น ซึ่งไม่ใช่สิ่งที่คุณคาดหวัง

### สำหรับรายละเอียด ให้คลิก <mark>การบำรุงรักษา</mark> ใน <mark>คู่มือออนไลน์</mark> และดูที่ ห<mark>ากการพิมพ์มีสีจางหรือไม่สม่ำเสมอ > การจัด</mark> ตำแหน่งหัวพิมพ์

โปรดดูที่ฝาครอบด้านหลังสำหรับวิธีการเข้าถึง **คู่มือออนไล**น์

### 🛯 เส้นไม่ตรง

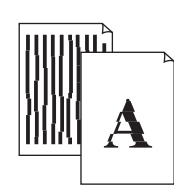

สีไม่สม่ำเสมอหรือเป็นริ้ว

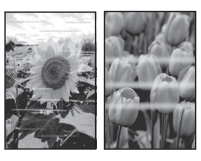

# Mengeset Pencetak

# Untuk Pengesetan, kunjungi URL https://ij.start.canon

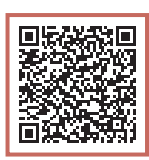

### atau pindai kode dengan perangkat genggam Anda

•Ikuti instruksi di bawah ini jika Anda tidak memiliki koneksi internet.

# **1. Isi Kemasan**• Kartrij Tinta • Kartrij Tinta • Kabel Telepon • Setup CD-ROM (hanya untuk E4500 series) • Keamanan dan Informasi Penting

• Mari Memulai (petunjuk ini)

3 Buka penutup keluaran kertas, kemudian lepaskan pita oranye.

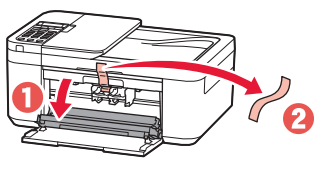

4 Tutup tatakan keluaran kertas dan penutup depan.

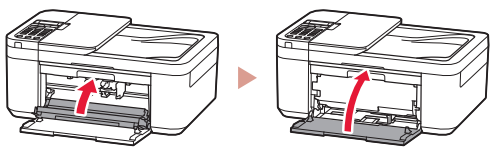

### 3. Menyalakan Pencetak

1 Hubungkan kabel listrik.

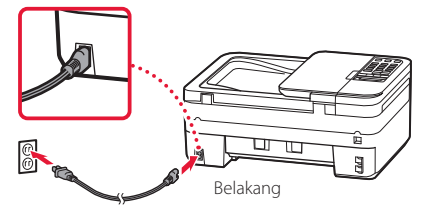

2 Tekan tombol DAYA.

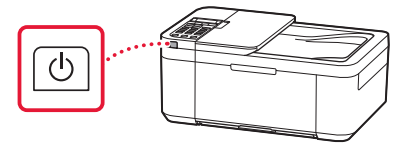

### 2. Melepaskan Pita Oranye

- Lepaskan pita oranye.
- 2 Buka penutup depan, kemudian buka tatakan keluaran kertas.

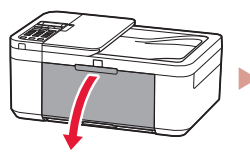

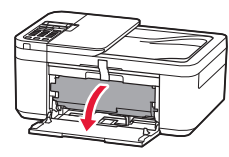

### Mengeset Pencetak

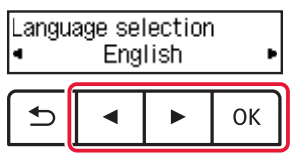

### Penting

Jika kesalahan muncul pada layar, lihat "Jika pesan kesalahan (kode dukungan) muncul pada layar" pada halaman 3 dan ikuti instruksi.

4 Jika layar berikut ini muncul, pilih negara atau wilayah Anda, kemudian tekan tombol **OK**.

| Country | and region |
|---------|------------|
| •       | *Others    |

### 4. Memasang Kartrij Tinta

1 Buka penutup depan, kemudian buka tatakan keluaran kertas.

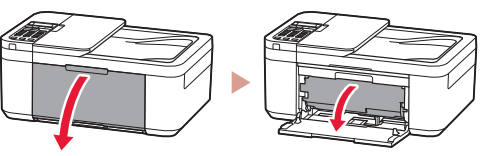

2 Buka penutup keluaran kertas.

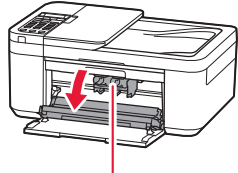

### A Perhatian

Jangan menyentuh penahan kartrij tinta sebelum berhenti bergerak.

3 Turunkan tuas pengunci kartrij tinta pada sisi kiri Anda.

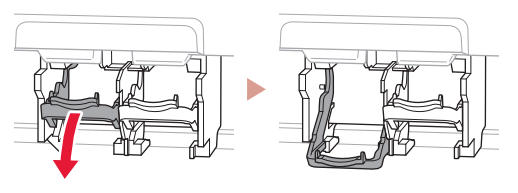

4 Keluarkan kartrij tinta Warna dari kemasannya dan lepaskan pita oranye.

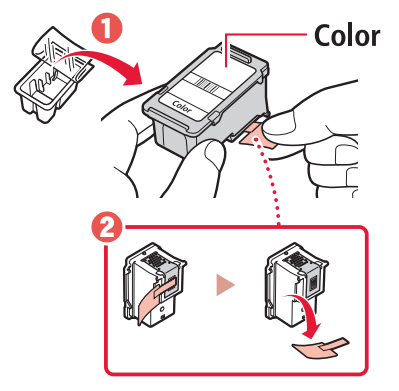

### Penting

- Jangan sentuh tinta pada pita oranye. Menyentuhnya dapat menodai tangan Anda atau benda di sekitarnya.
- Jangan sentuh area yang ditunjukkan pada gambar. Jika disentuh, pencetak mungkin tidak dapat mencetak dengan benar.

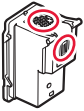

5 Masukkan kartrij tinta Warna ke dalam penahan kartrij tinta.

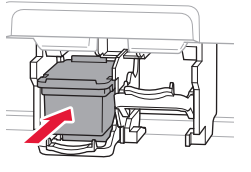

### Penting

Jangan benturkan kartrij tinta. Hal tersebut dapat menyebabkan kegagalan fungsi.

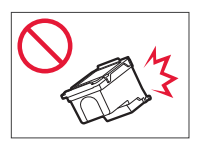

6 Naikkan tuas pengunci kartrij tinta.

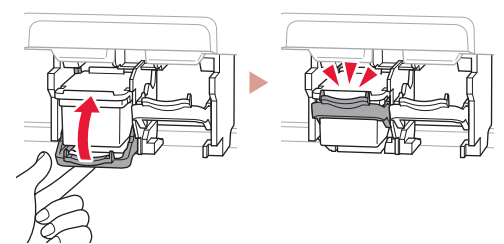

7 Ulangi langkah 3 sampai 6 dan pasang kartrij tinta Hitam di sebelah kanan.

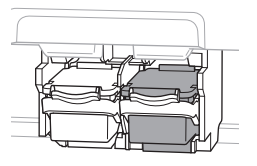

8 Tutup tatakan keluaran kertas dan penutup depan.

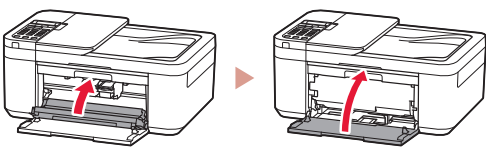

9 Ikuti instruksi pada layar, kemudian tekan tombol **OK**.

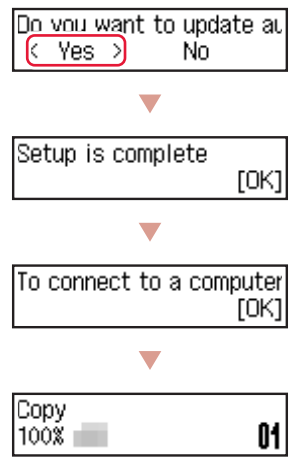

Pilih metode koneksi yang paling cocok dengan cara Anda menggunakan pencetak.

- Untuk menggunakan pencetak tanpa menghubungkan ke perangkat lain apa pun
  - Pengesetan kini telah selesai.
    - Untuk mengeset faks, lihat **"Menggunakan Fungsi** Faks" pada halaman 5.
- Untuk menggunakan pencetak dengan menghubungkannya ke komputer atau ponsel pintar
  - 🔶 Lanjutkan ke halaman berikutnya.

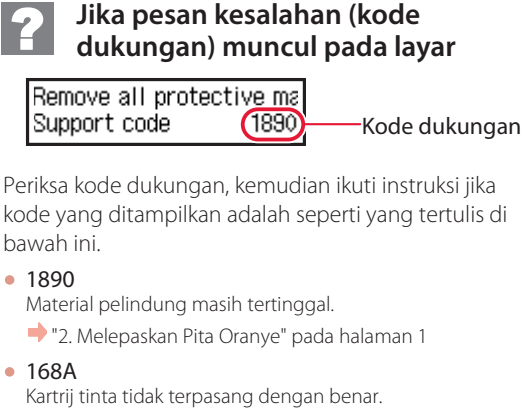

+ "4. Memasang Kartrij Tinta" pada halaman 2

Untuk segala kasus lainnya, rujuk ke Petunjuk Daring.

### Mengeset Pencetak

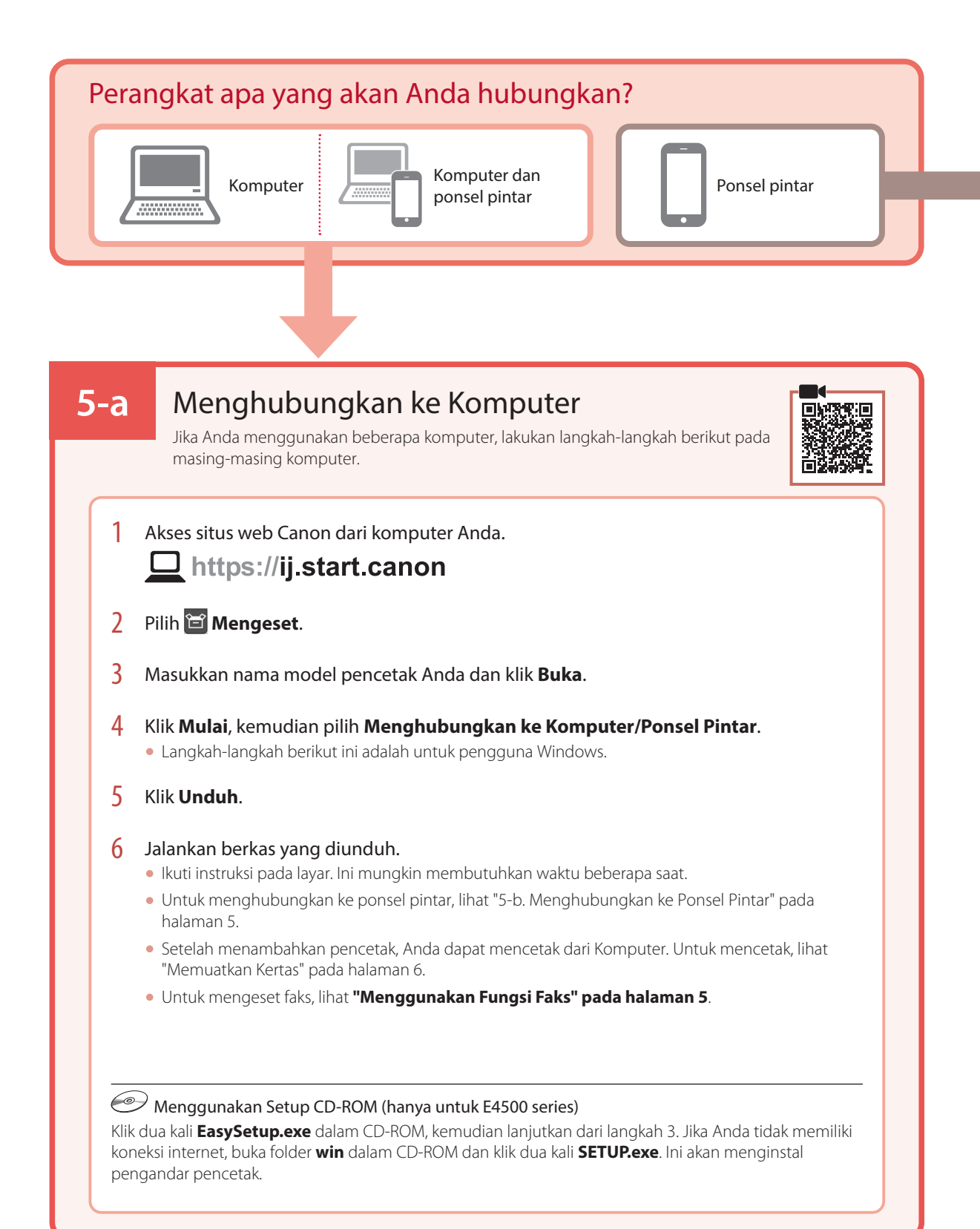

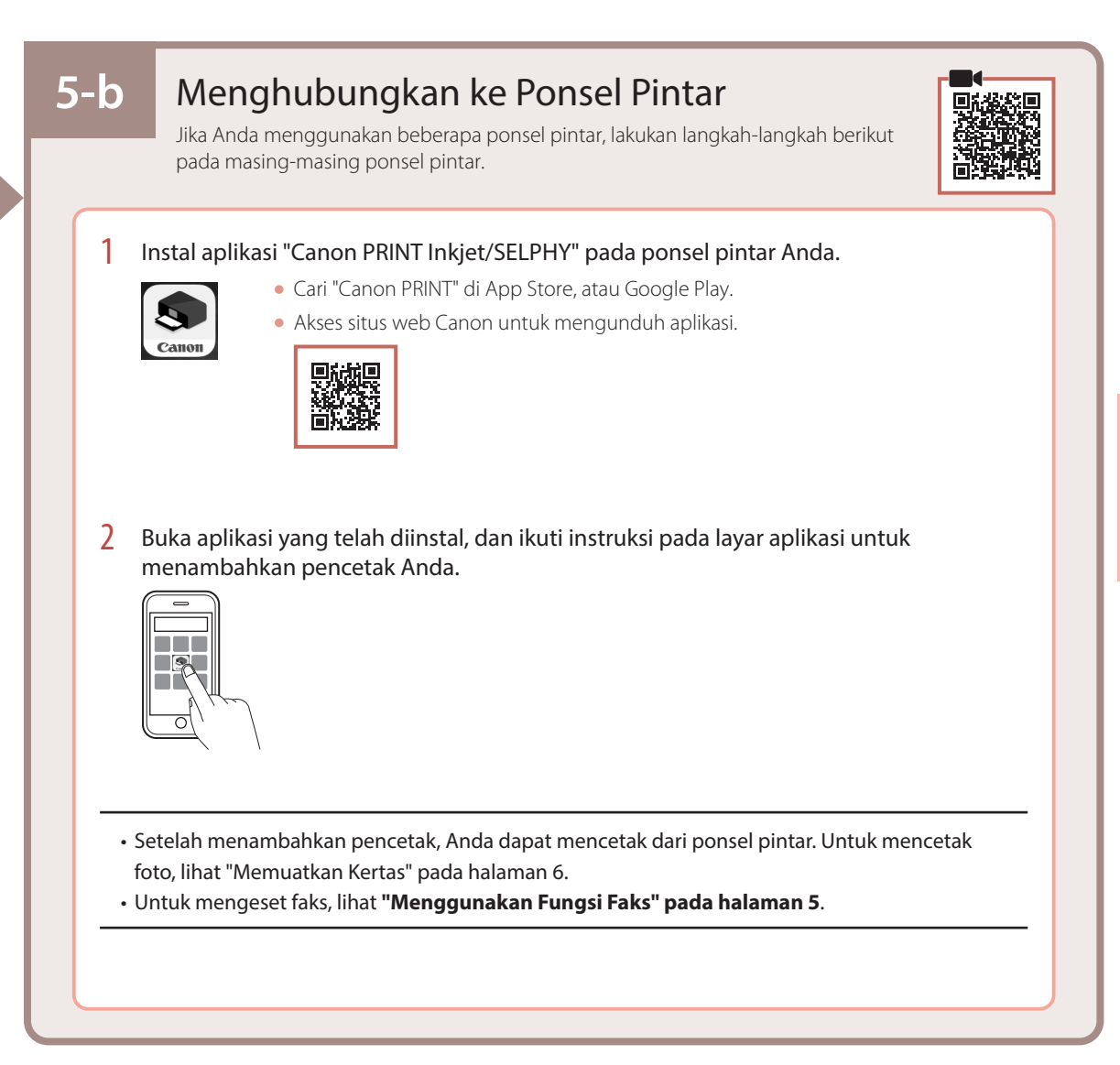

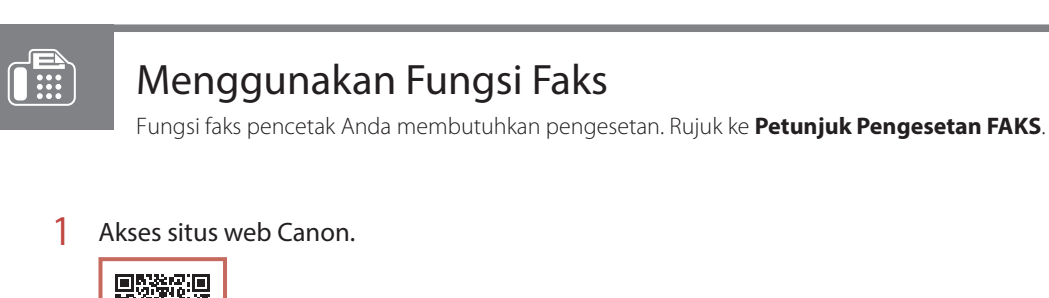

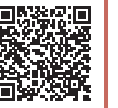

https://ij.start.canon/fax

# Memuatkan Kertas

1 Buka penutup depan.

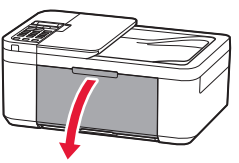

2 Geser pemandu kertas sebelah kanan ke ujung kanan.

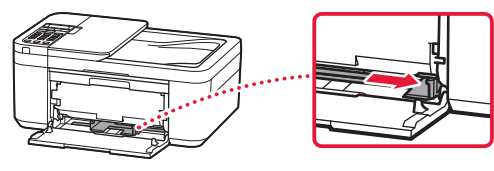

- 3 Muatkan beberapa lembar kertas dengan sisi cetak menghadap ke bawah, dan geser pemandu kertas untuk mengepaskannya dengan tepi tumpukan kertas.
  - Dorong kertas masuk sepenuhnya ke dalam kotak kertas.

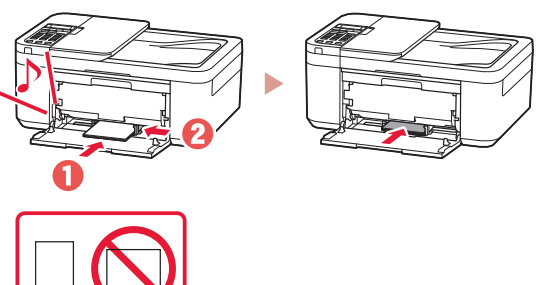

4 Buka tatakan keluaran kertas.

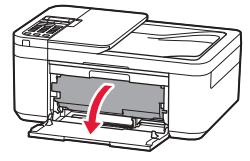

5 Tarik keluar pendukung keluaran kertas pada tatakan keluaran kertas.

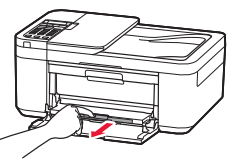

6 Buka perpanjangan tatakan keluaran.

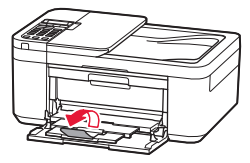

7 Ketika layar berikut ini muncul, tekan tombol **OK**.

Save the front tray paper [OK]Next

8 Pilih ukuran dan tipe kertas, kemudian tekan tombol **OK**.

# Jika Hasil Cetakan Tidak Memuaskan

Lakukan Penjajaran Kepala Cetak(Print Head Alignment) jika garis tidak lurus atau warna tidak konsisten, atau hasil cetakan tidak sesuai dengan yang Anda harapkan.

### Untuk detail, klik **Perawatan** pada **Petunjuk Daring** dan rujuk ke bagian **Jika Pencetakan Kabur atau Tidak Rata** > **Menjajarkan Kepala Cetak**.

Rujuk ke sampul belakang untuk cara mengakses Petunjuk Daring.

Garis Tidak Sejajar

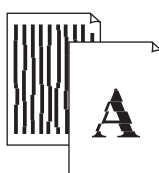

Warna Tidak Rata atau Tercoreng

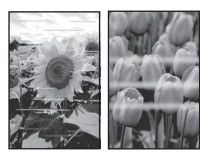

# Thiết lập máy in

# Để tìm hiểu quá trình thiết lập, truy cập URL https://ij.start.canon

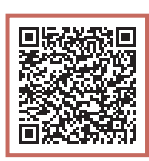

### hoặc quét mã bằng thiết bị di đông

•Thực hiện theo hướng dẫn sau đây nếu bạn không có kết nối internet.

### 1. Thành phần hộp

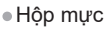

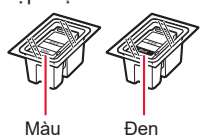

- Màu
- Dây nguồn
- Cáp điện thoại
- CD-ROM cài đặt (Chỉ dành cho E4500 series)
- Thông tin an toàn và quan trọng
- Hướng dẫn bắt đầu (hướng dẫn sử dụng này)

### 2. Tháo Băng dính màu cam

- 1 Tháo băng dính màu cam.
- 2 Mở nắp trước, rồi mở khay giấy ra.

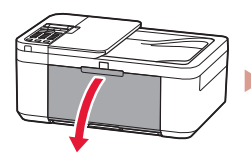

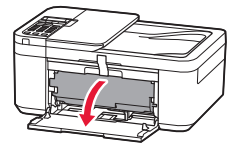

3 Mở nắp giấy ra, rồi tháo băng dính màu cam.

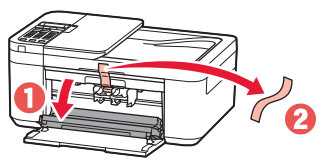

Đóng khay giấy ra và nắp trước. 4

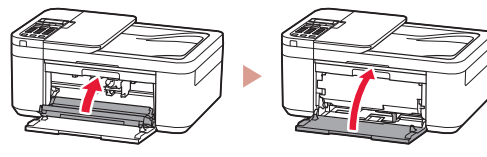

### 3. Bật máy in

Kết nối dây nguồn. 1

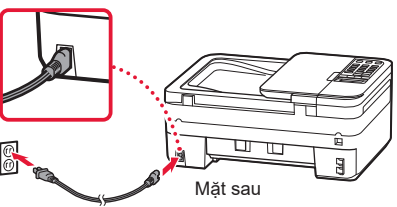

2 Nhấn nút BẬT.

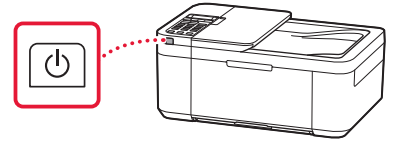

# Thiết lập máy in

3 Khi màn hình sau đây xuất hiện, sử dụng các nút ◀ và ▶ để chọn ngôn ngữ, rồi nhấn nút OK.

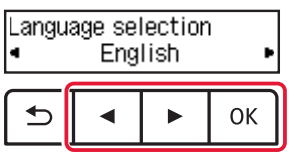

### Quan trong

Nếu lỗi xuất hiện trên màn hình, tham khảo phần "Nếu thông báo lỗi (mã hỗ trợ) xuất hiện trên màn hình" ở trang 3 và thực hiện theo hướng dẫn.

4 Nếu màn hình sau đây xuất hiện, chọn quốc gia hoặc khu vực, rồi nhấn nút **OK**.

| Country | and region |
|---------|------------|
| •       | *Others    |

### 4. Lắp Hộp mực

1 Mở nắp trước, rồi mở khay giấy ra.

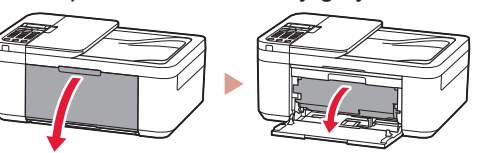

2 Mở nắp giấy ra.

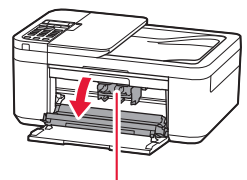

🛦 Chú ý

Không chạm vào khay chứa hộp mực cho đến khi khay dừng chuyển động. 3 Hạ cần gạt khóa hộp mực ở bên trái xuống.

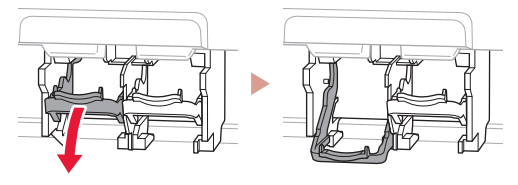

4 Tháo hộp mực Màu khỏi bao bì và tháo băng dính màu cam.

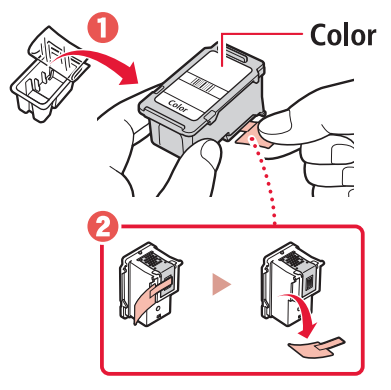

### **Quan trọng**

- Không chạm vào mực trên băng dính màu cam. Mực có thể làm bẩn tay hoặc các vật xung quanh.
- Không chạm vào khu vực hiển thị trong hình. Nếu không, máy in có thể in không chính xác.

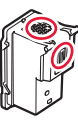

5 Lắp hộp mực Màu trong khay chứa hộp mực.

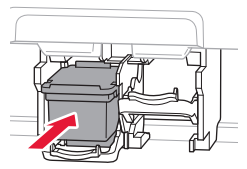

### Quan trọng

Không đập mạnh hộp mực. Làm như vậy có thể gây hỏng máy.

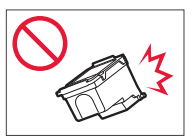

6 Nâng cần gạt khóa hộp mực lên.

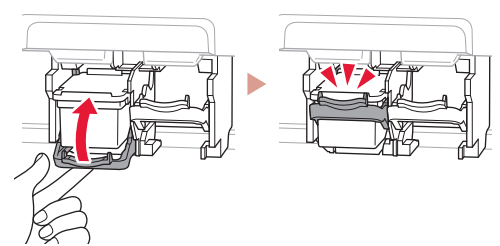

7 Lặp lại các bước 3 đến 6 và lắp hộp mực Đen ở bên phải.

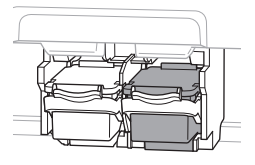

8 Đóng khay giấy ra và nắp trước.

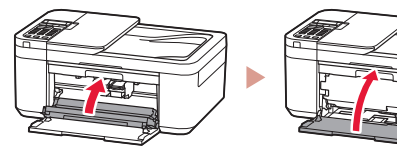

9 Thực hiện theo hướng dẫn trên màn hình, rồi nhấn nút OK.

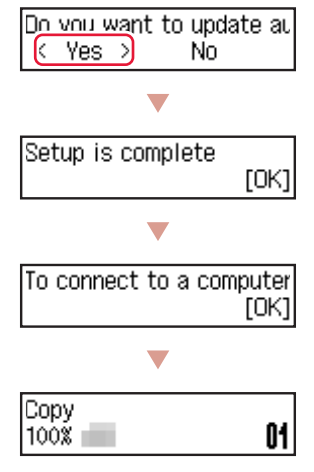

Chọn phương thức kết nối phù hợp với cách sử dụng máy in nhất.

- Để sử dụng máy in mà không kết nối với bất kỳ thiết bị nào khác
  - 🔶 Thiết lập đã hoàn tất.

Để thiết lập fax, xem phần **"Sử dụng chức** năng fax" ở trang 5.

- Để sử dụng máy in bằng cách kết nối với máy tính hoặc smartphone
  - Chuyển sang trang tiếp theo.

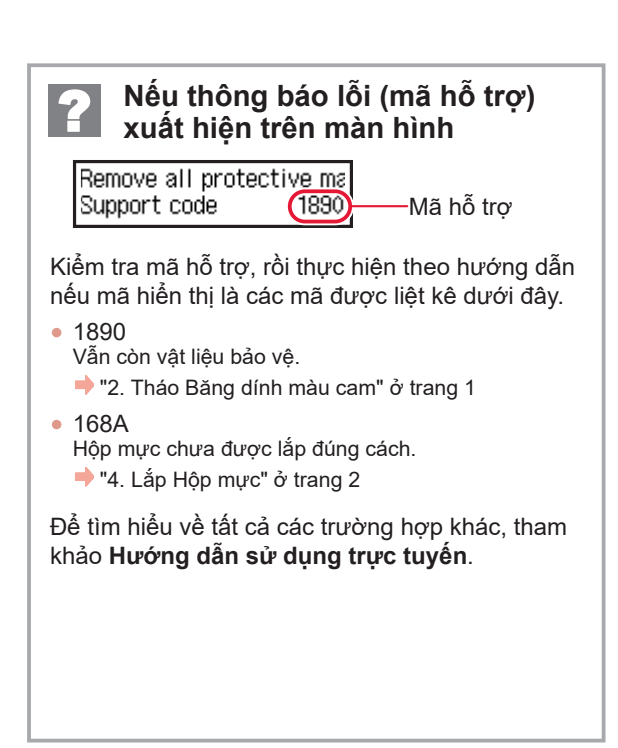

# Thiết lập máy in

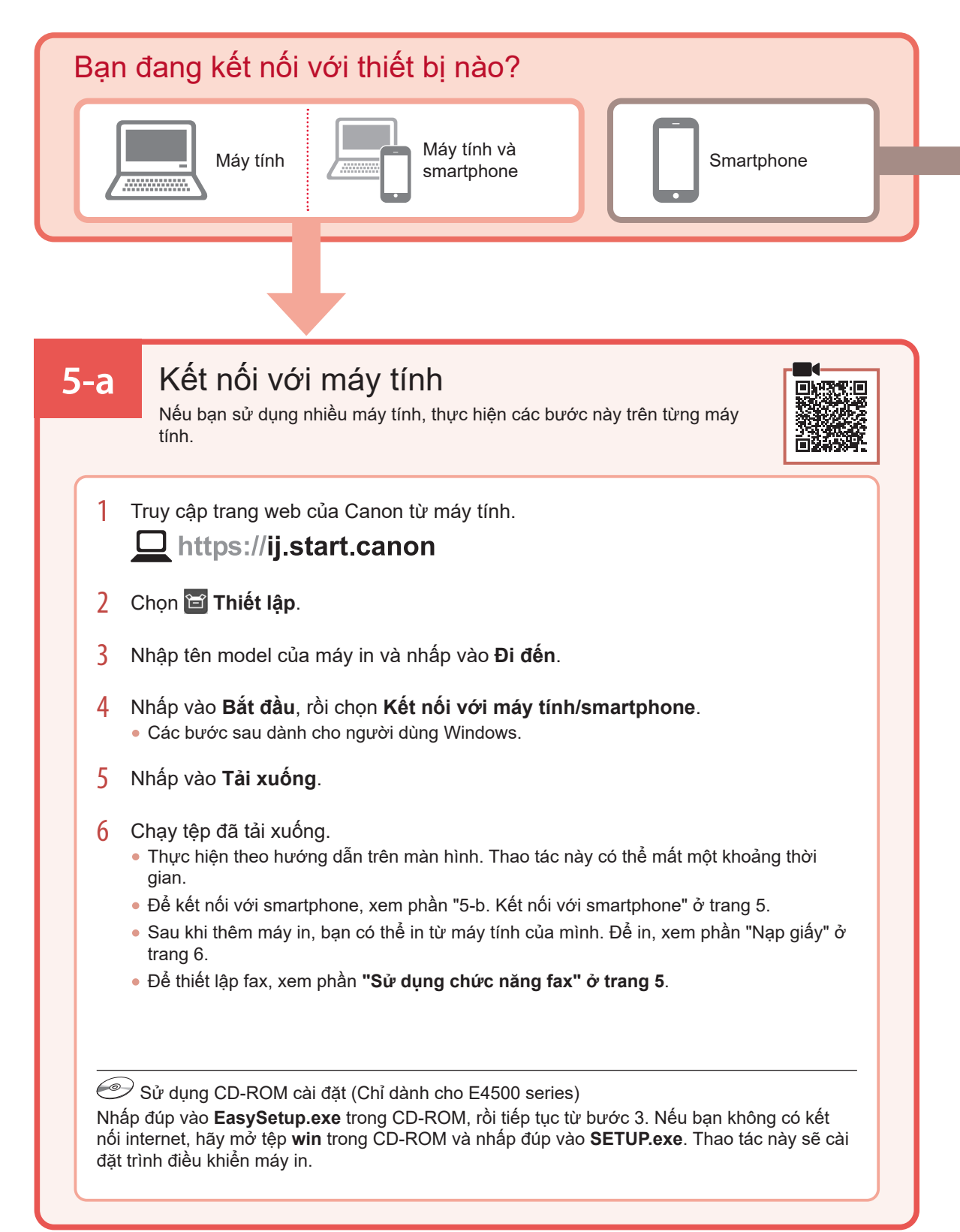

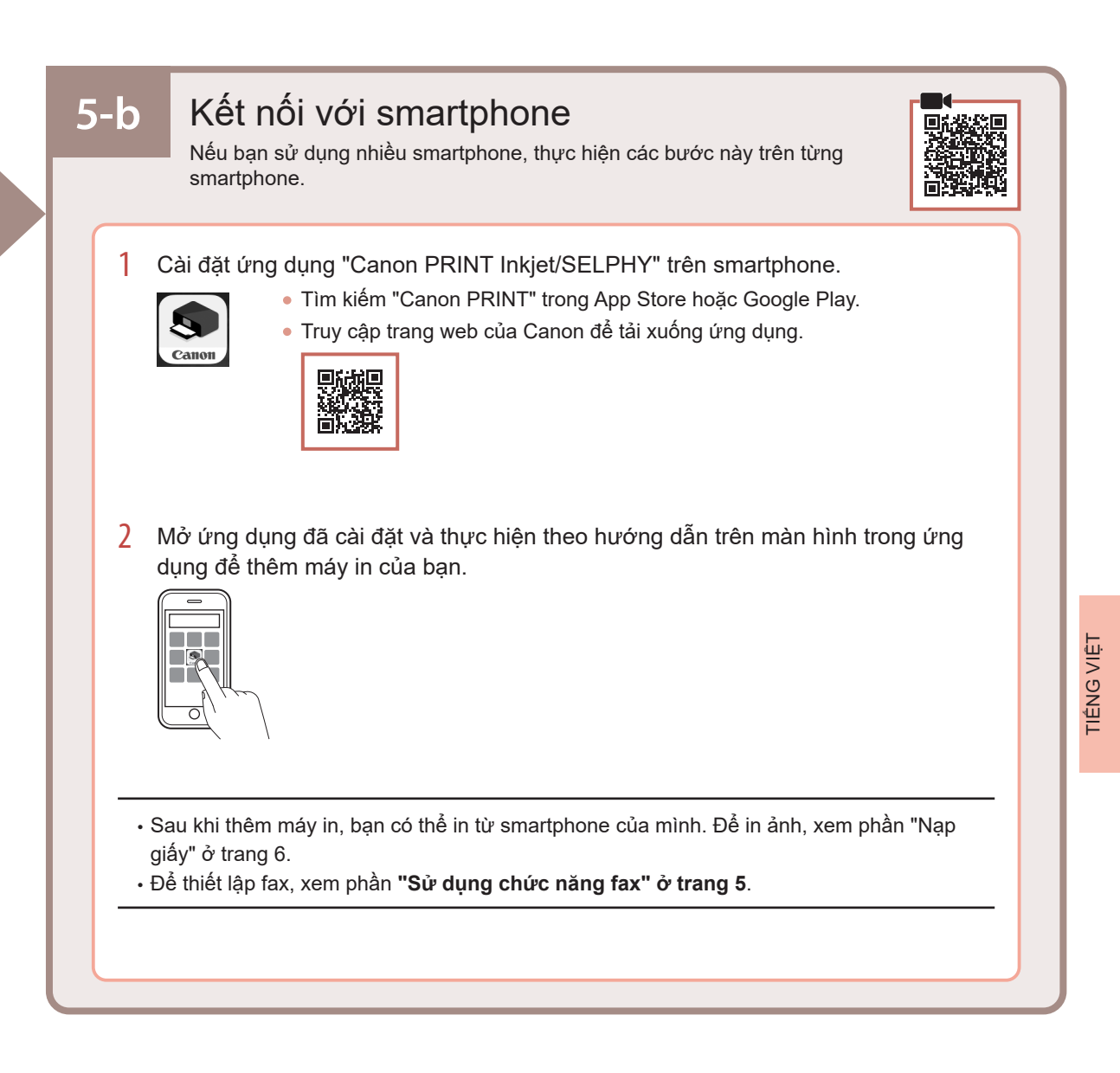

Sử dụng chức năng fax

Yêu cầu cài đặt chức năng fax của máy in. Tham khảo Hướng dẫn cài đặt FAX.

1 Truy nhập trang web của Canon.

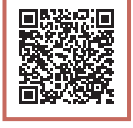

https://ij.start.canon/fax

# Nạp giấy

1 Mở nắp trước.

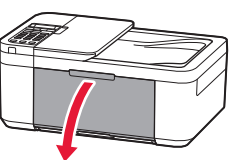

2 Trượt thanh dẫn giấy bên phải sang đầu bên phải.

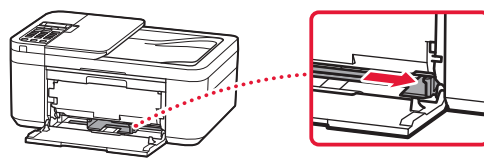

- 3 Nạp một vài tờ giấy với mặt in úp xuống và trượt thanh dẫn giấy sát vào cạnh của chồng giấy.
  - Đẩy giấy hoàn toàn vào trong cát-xét.

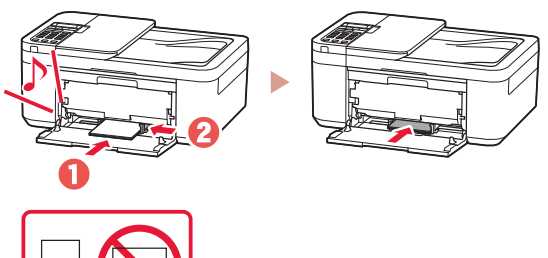

4 Mở khay giấy ra.

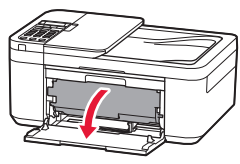

5 Kéo giá đỡ giấy ra của khay giấy ra ra.

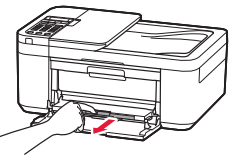

6 Mở phần mở rộng khay giấy ra.

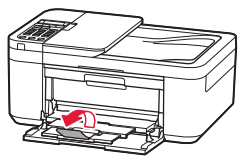

7 Khi màn hình sau đây xuất hiện, nhấn nút OK.

Save the front tray paper [OK]Next

8 Chọn cỡ giấy và loại giấy, rồi nhấn nút OK.

# Nếu kết quả in không đạt yêu cầu

Thực hiện Căn chỉnh đầu in(Print Head Alignment) nếu đường thẳng bị cong hoặc màu không đồng nhất, hoặc kết quả in không như mong muốn.

Để tìm hiểu chi tiết, nhấp vào Bảo trì trên Hướng dẫn sử dụng trực tuyến và tham khảo phần Nếu in bị mờ hoặc không đều > Căn chỉnh đầu in.

Tham khảo trang bìa sau để tìm hiểu cách truy cập Hướng dẫn sử dụng trực tuyến.

### Đường nét bị lệch

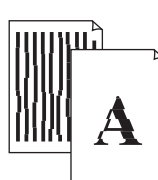

Màu không đều hoặc có sọc

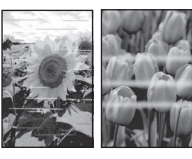

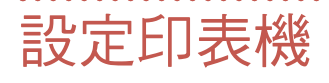

# 請瀏覽以下URL進行設定 https://ij.start.canon

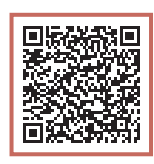

. . . . .

### 或使用您的行動裝置掃碼

如果未連接到網際網路,請按照以下說明進行操作。

### 1. 包裝箱內的物品

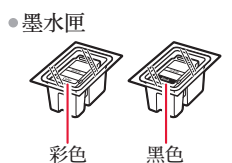

- 電源線
- ●電話線
- •安裝光碟(僅限於E4500 series)
- •安全與重要資訊
- ●入門指南(本手冊)

### 2. 移除橙色膠帶

- 移除橙色膠帶。
- 2 開啟前蓋,然後開啟出紙托盤。

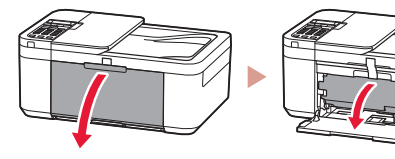

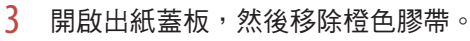

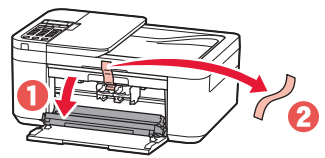

4 關閉出紙托盤和前蓋。

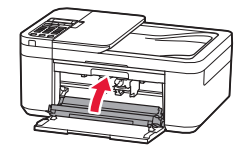

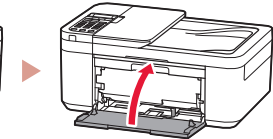

### 3. 開啟印表機

1 連接電源線。

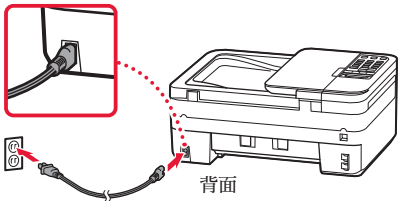

2 按**電源**按鈕。

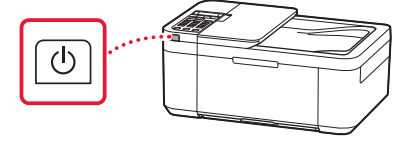

# 設定印表機

3 顯示以下螢幕時,使用◀和▶按鈕選擇語言, 然後按OK按鈕。

| Language selection<br>English |  |  |    |
|-------------------------------|--|--|----|
| 5                             |  |  | ок |

### ▶▶▶ 重要事項

如果螢幕上出現錯誤,請參見第3頁的「如果螢幕上出 現錯誤訊息(支援代碼)」並按照說明操作。

4 如果顯示以下螢幕,請選擇您所在國家或地區,然後按OK按鈕。

| Country | and region |
|---------|------------|
| 4       | *Others    |

### 4. 安裝墨水匣

1 開啟前蓋,然後開啟出紙托盤。

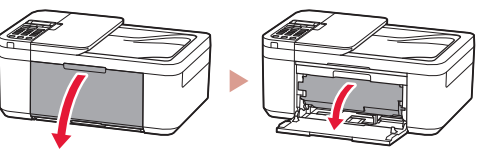

2 開啟出紙蓋板。

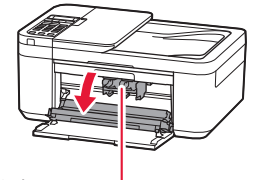

▲ 注意 墨水匣固定座停止移動前請勿觸摸。 3 放下左側的墨水匣鎖定桿。

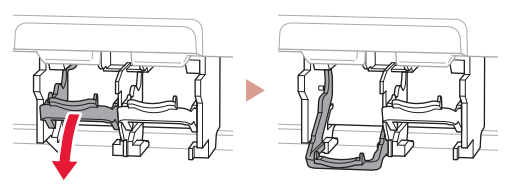

4 從包裝盒中取出彩色墨水匣並移除橙色膠帶。

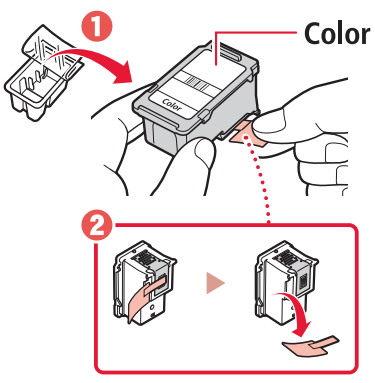

### ▶▶▶ 重要事項

- 請勿觸摸橙色膠帶上的墨水。否則會弄髒手或周圍的物件。
- 請勿觸摸圖中所示的區域。否則印表機可能無法正確列印。

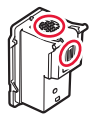

5 將彩色墨水匣插入墨水匣固定座中。

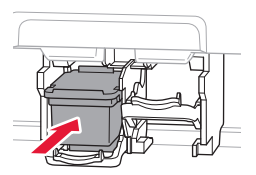

### ▶▶▶ 重要事項

請勿碰撞墨水匣。否則可能造成故 障。

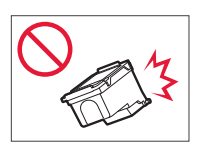

6 抬起墨水匣鎖定桿。

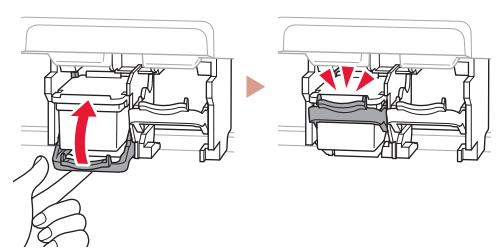

7 重複步驟3到6,將黑色墨水匣安裝到右側。

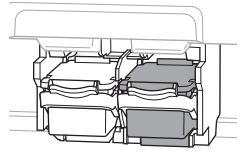

8 關閉出紙托盤和前蓋。

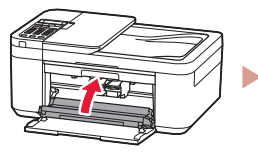

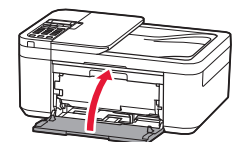

9 按照螢幕上的說明進行操作,然後按OK按 鈕。

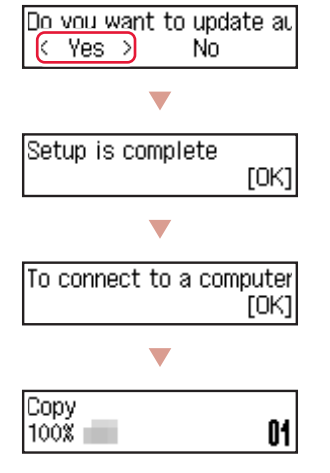

根據印表機的使用方式,選擇最合適的連接方法。

- 若要在不連接其他任何裝置的情況下使用印表機
   設定現已完成。
  - 要設定傳真,請參見**第5頁的「使用傳真功能」**。
- 若要連接電腦或智慧型手機來使用印表機
   繼續執行下一頁。

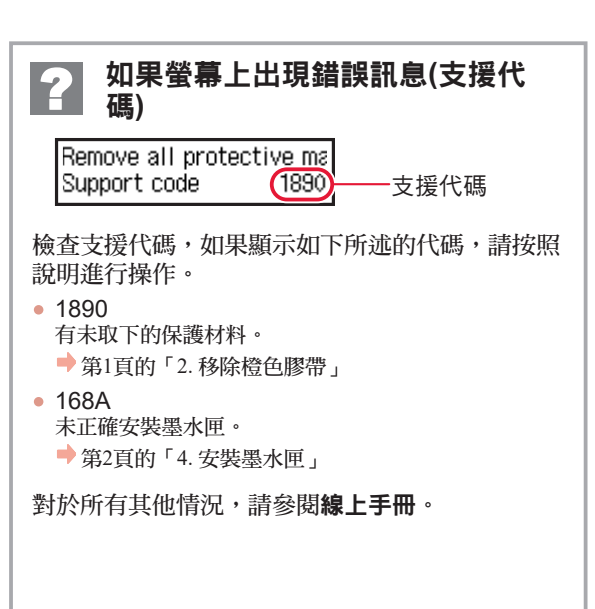

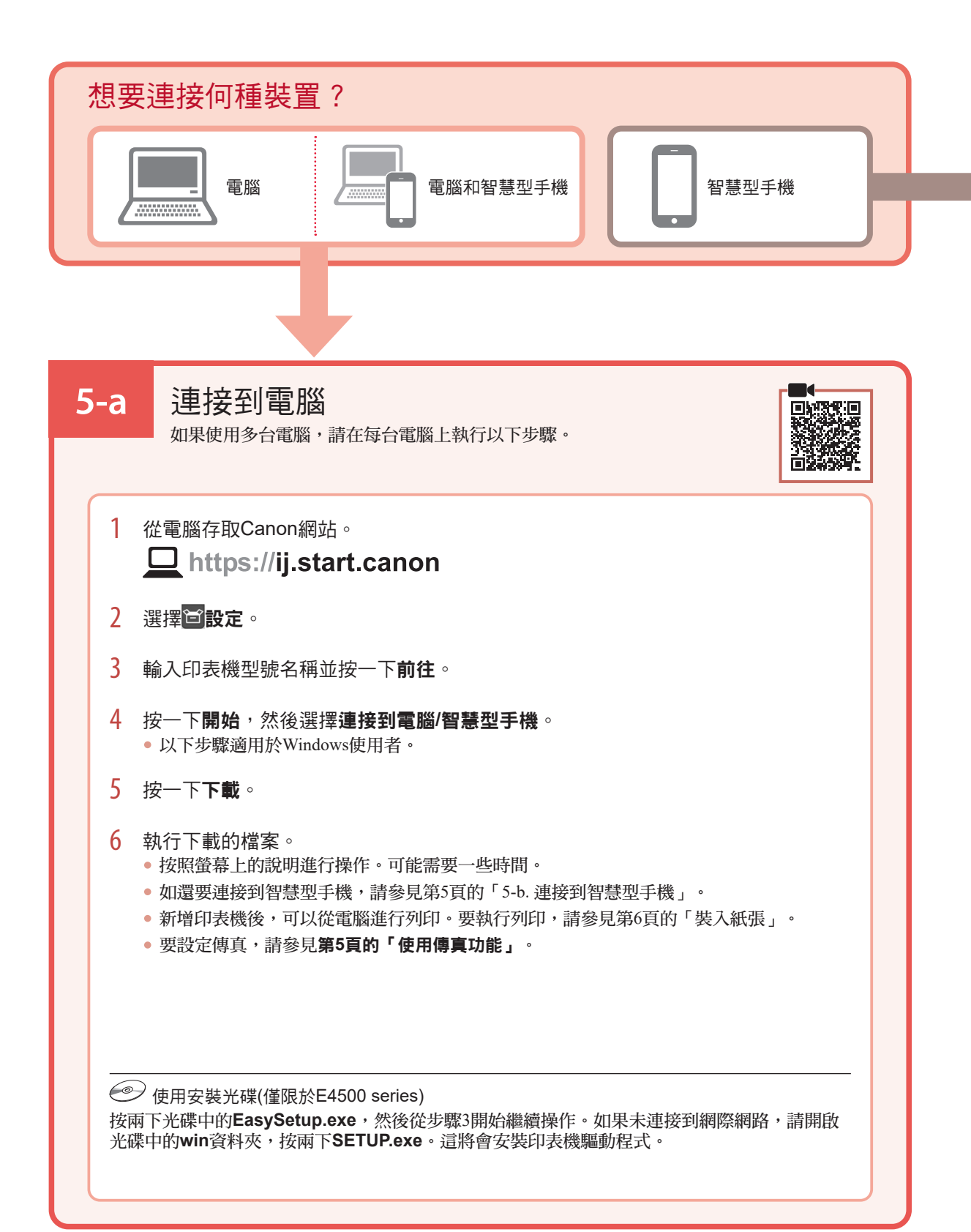

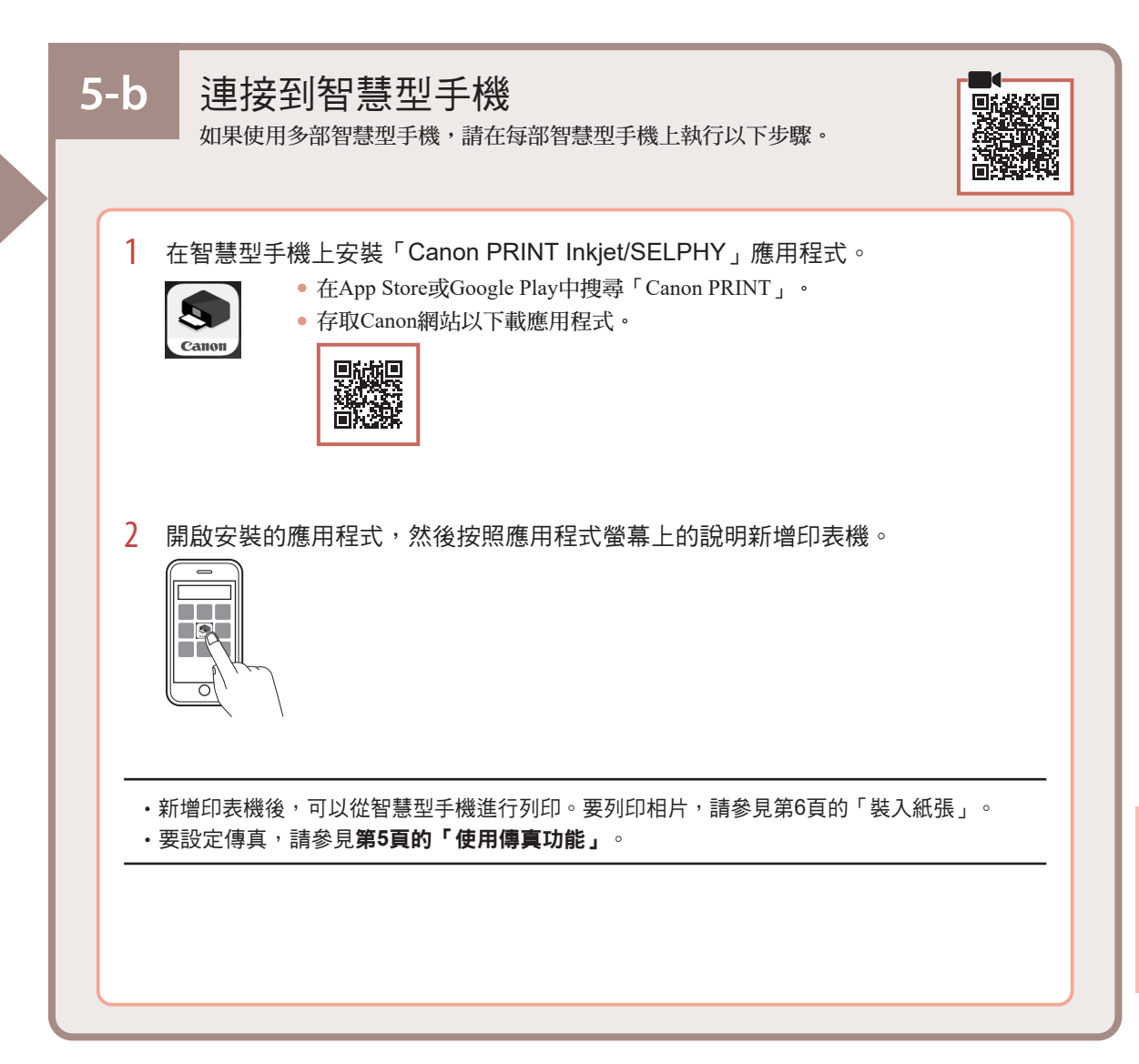

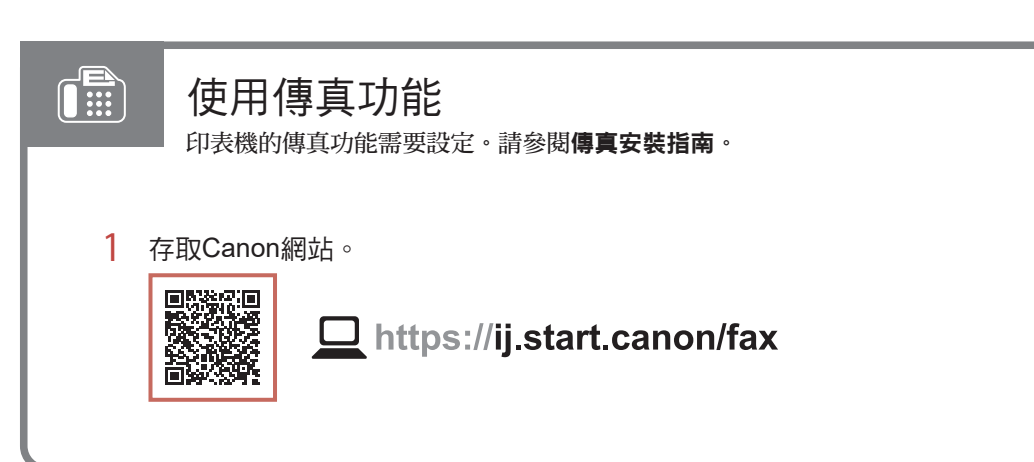

# 裝入紙張

1 開啟前蓋。

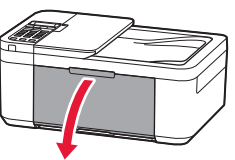

2 移動右側紙張導引器至最右端。

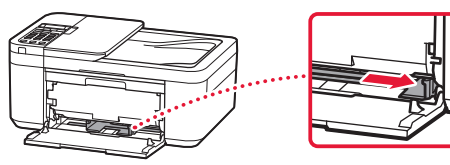

- 3 將列印面向下裝入幾張紙,然後移動紙張導引器使其緊靠紙疊邊緣。
  - 將紙張完全推入紙匣。

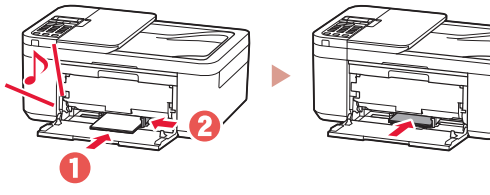

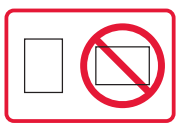

4 開啟出紙托盤。

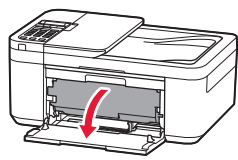

5 拉出出紙托盤上的出紙支架。

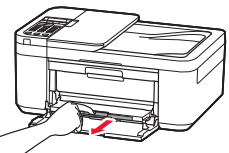

6 開啟出紙托盤擴展架。

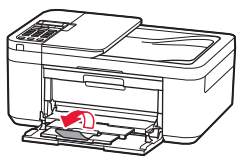

- 7 顯示以下螢幕時,請按OK按鈕。 Save the front tray papel [OK]Next
- 8 選擇紙張大小和類型,然後按**OK**按鈕。

# 如果列印效果不理想

如果直線歪斜或顏色不一致,或列印效果未如預期,請執行列印頭校準(Print Head Alignment)。 關於詳細資訊,請按一下線上手冊上的維護,並參閱如果列印模糊不清或不均匀 > 校準列印頭。 請參閱封底,了解如何存取線上手冊。

■線條未對齊

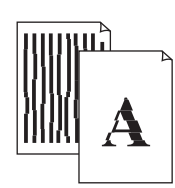

■ 顏色不均匀或有條紋

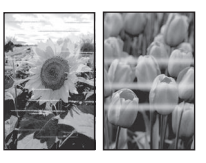

# 프린터 설정하기

# 설정에 대한 내용은 아래URL을 방문하십시오.https://ij.start.canon

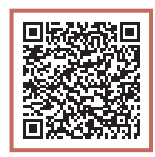

또는, 모바일 장치로 코드를 스캔하십시오.

•인터넷 연결이 없는 경우에는 아래 설명을 따르십시오.

### 1. 상자 내용물

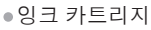

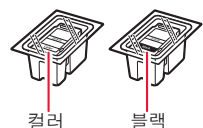

- ●전원 코드
- ●전화 케이블
- Setup CD-ROM(E4500 series만 해당)
- •안전 및 중요 정보
- •입문 가이드(본 설명서)

3 용지 출력 커버를 연 다음 오렌지색 테이프를 제거합니다.

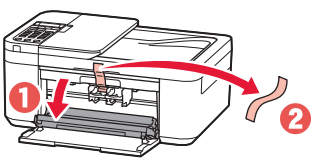

4 용지 출력 트레이 및 앞면 커버를 닫습니다.

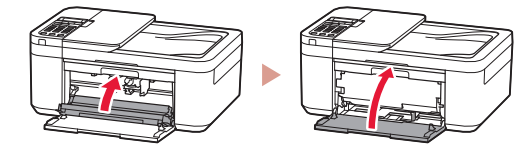

### 3. 프린터 켜기

1

- 전원 코드를 연결합니다.
- 2 전원(ON) 버튼을 누릅니다.

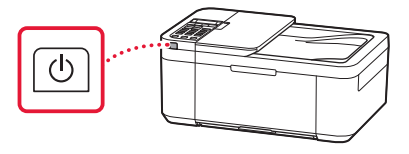

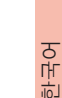

### 2. 오렌지색 테이프 제거하기

- 1 오렌지색 테이프를 제거합니다.
- 2 앞면 커버를 연 다음 용지 출력 트레이를 엽니다.

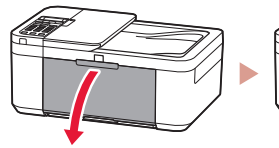

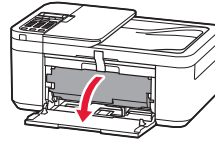

# 프린터 설정하기

3 다음 화면이 나타나면 ◀ 및 ▶ 버튼을 사용하여 언어를 선택한 다음 OK 버튼을 누릅니다.

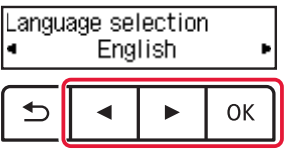

### >>> 중요

화면에 오류가 나타나는 경우 3페이지의 "화면에 오류 메시지(지원 코드)가 나타나는 경우"를 참조하여 설명을 따르십시오.

4 다음 화면이 나타나면 국가 또는 지역을 선택한 다음 OK 버튼을 누릅니다.

| Country | and region |
|---------|------------|
| ۹       | *Others    |

### 4. 잉크 카트리지 설치하기

 앞면 커버를 연 다음 용지 출력 트레이를 엽니다.

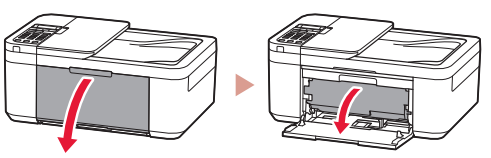

2 용지 출력 커버를 엽니다.

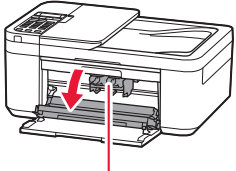

🛕 주의

잉크 카트리지 홀더가 이동을 멈출 때까지 만지지 마십시오.

3 왼쪽의 잉크 카트리지 잠금 레버를 내립니다.

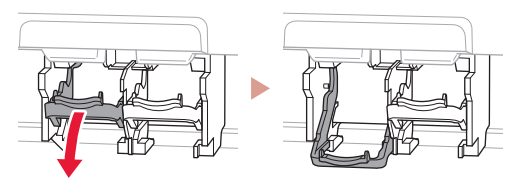

4 컬러 잉크 카트리지를 포장에서 꺼내어 오렌지색 테이프를 제거합니다.

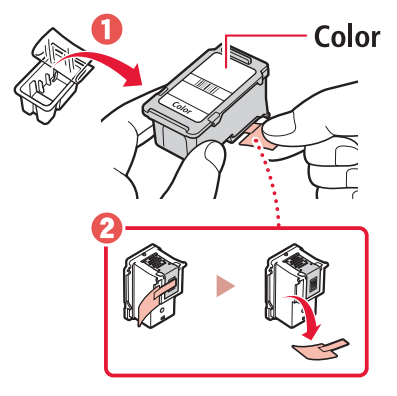

### 중요

- 오렌지색 테이프의 잉크에 닿지 않도록 하십시오.
   손이나 주변 물체가 더러워질 수 있습니다.
- 그림에 표시된 부분을 만지지 마십시오.
   만질 경우 프린터가 올바르게 인쇄하지 못할 수 있습니다.

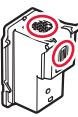

5 컬러 잉크 카트리지를 잉크 카트리지 홀더에 삽입합니다.

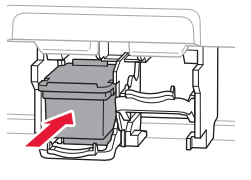

### 중요

잉크 카트리지가 부딪히지 않게 하십시오. 부딪히면 고장 날 수 있습니다.

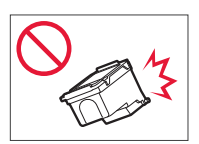

6 잉크 카트리지 잠금 레버를 올립니다.

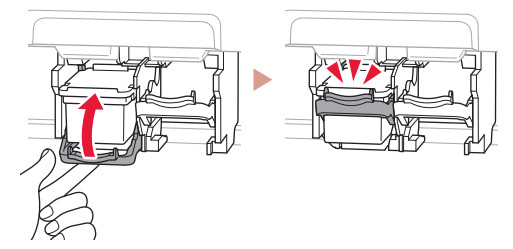

7 3~6단계를 반복하여 오른쪽에 블랙 잉크 카트리지를 설치합니다.

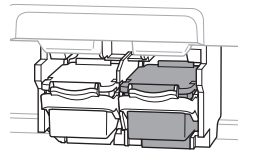

8 용지 출력 트레이 및 앞면 커버를 닫습니다.

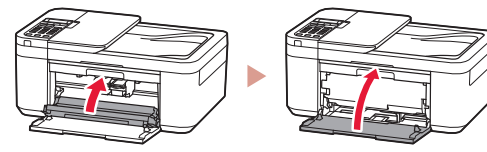

9 화면의 설명을 따른 다음 OK 버튼을 누릅니다.

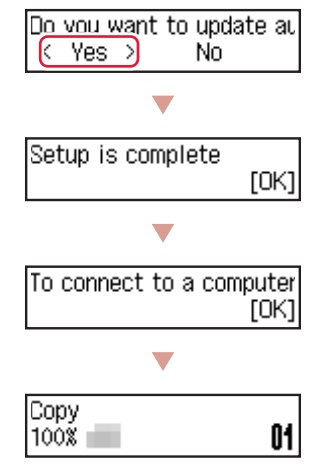

프린터의 사용 방법에 가장 적합한 연결 방법을 선택합니다.

프린터를 다른 장치에 연결하지 않고 사용하려면
 설정이 완료되었습니다.

팩스를 설정하려면 **5페이지의 "팩스 기능 사용하기"**를 참조하십시오.

프린터를 컴퓨터 또는 스마트폰에 연결하여 사용하려면
 다음 페이지로 이동하십시오.

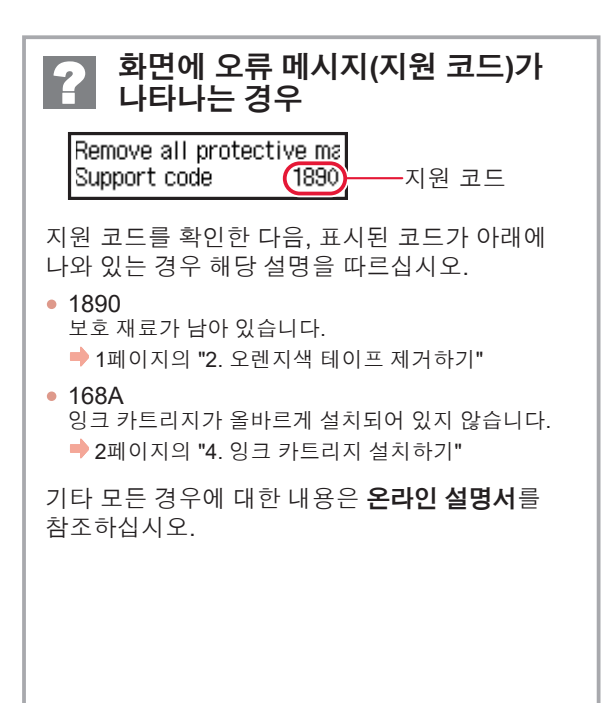

프린터 설정하기

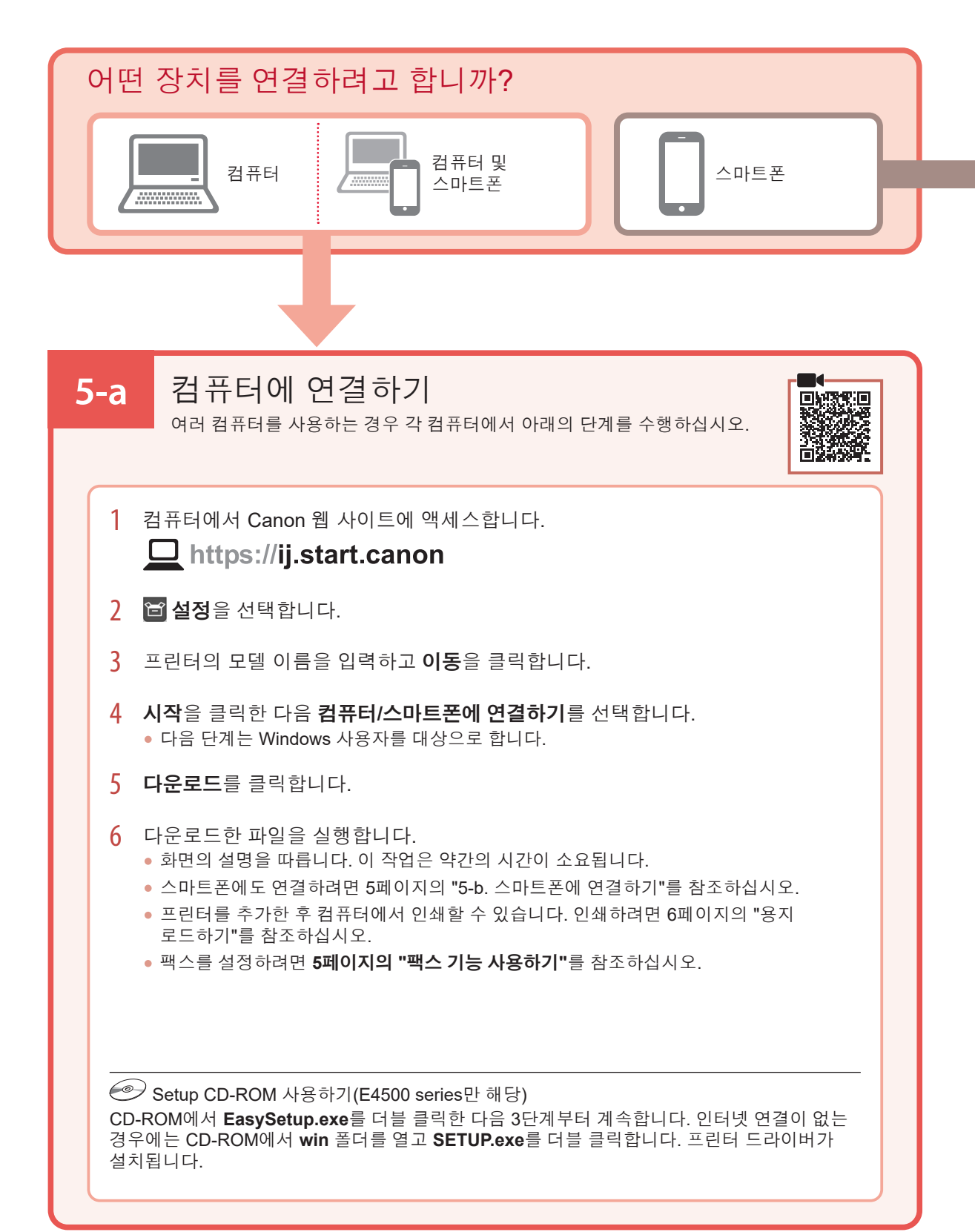

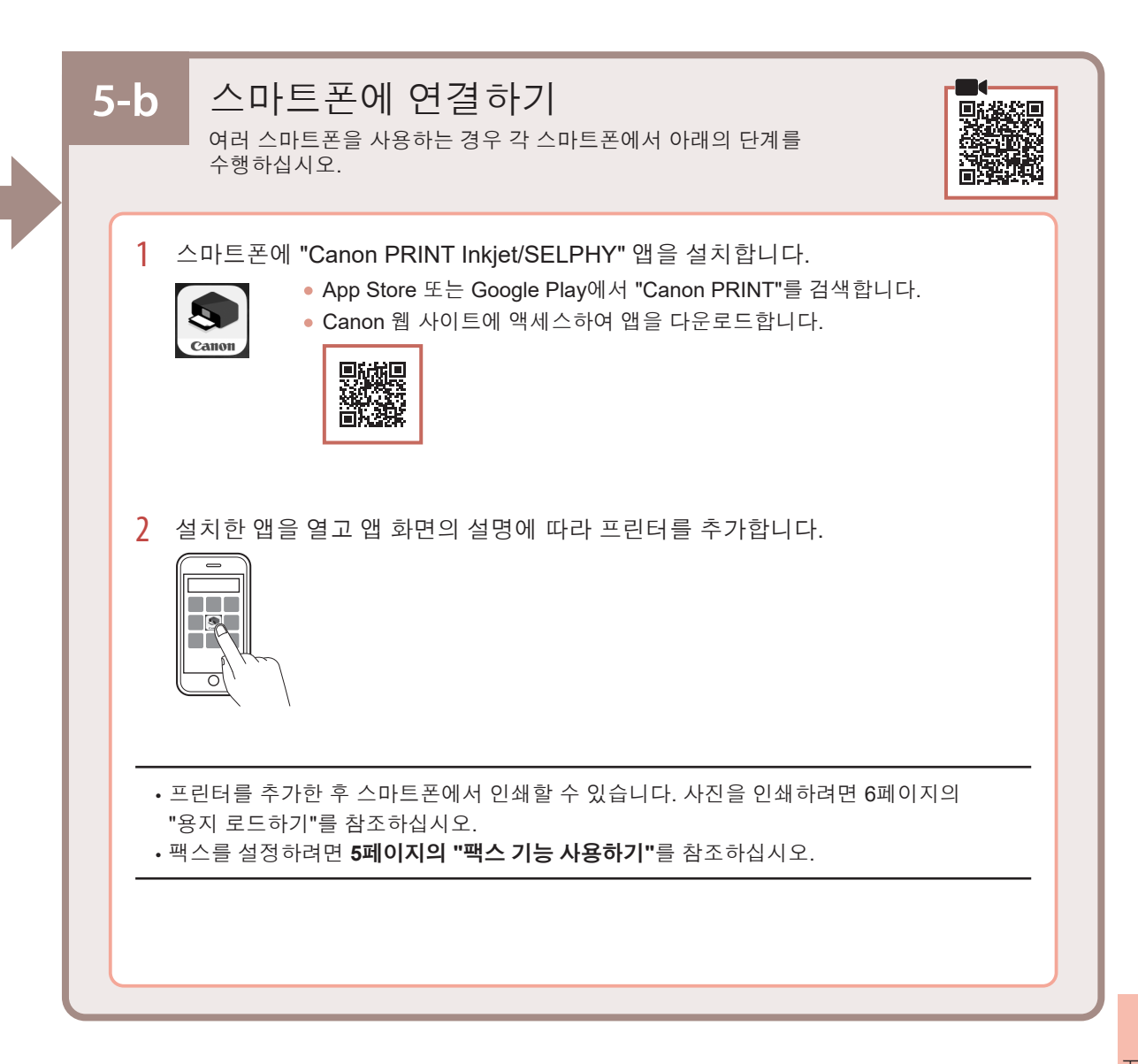

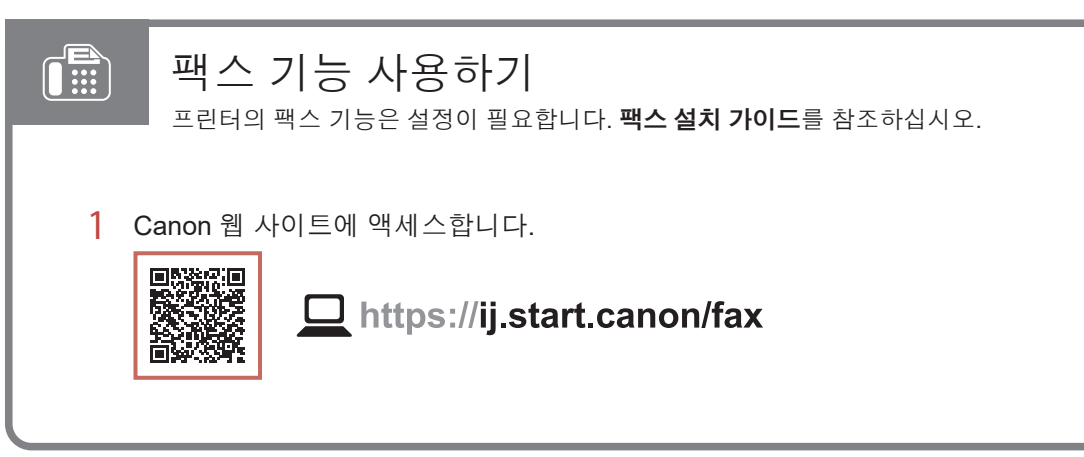

용지 로드하기

1 앞면 커버를 엽니다.

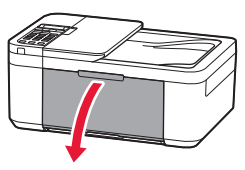

2 오른쪽 용지 가이드를 오른쪽 맨 끝으로 밉니다.

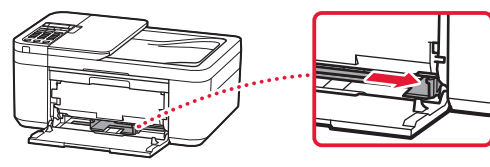

- 3 여러 장의 용지를 인쇄면이 아래로 향하게 하여 로드하고 용지 가이드를 용지 더미의 가장자리에 맞게 밉니다.
  - 용지를 카세트에 완전히 밀어 넣습니다.

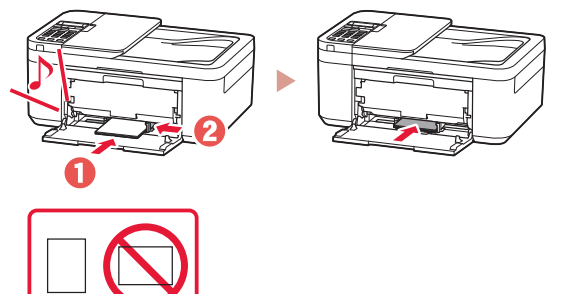

4 용지 출력 트레이를 엽니다.

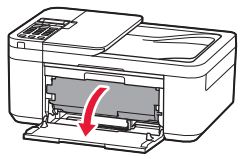

5 용지 출력 트레이에서 용지 출력 받침대를 당겨 빼냅니다.

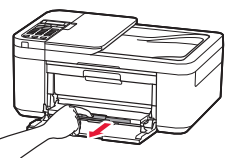

6 연장 출력 트레이를 엽니다.

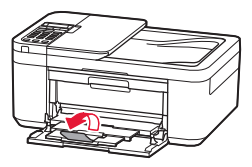

- 7 다음 화면이 나타나면 OK 버튼을 누릅니다. Save the front tray paper [OK]Next
- 8 용지 크기와 종류를 선택한 다음 OK 버튼을 누릅니다.

# 인쇄 결과가 만족스럽지 못한 경우

직선이 비뚤게 인쇄되거나 색상이 일치하지 않는 경우 또는 인쇄 결과가 예상과 다른 경우, 프린트 헤드 정렬(Print Head Alignment)을 수행하십시오.

자세한 내용은 온라인 설명서에서 유지 관리를 클릭하여 희미하거나 균일하지 않게 인쇄되는 경우 > 프린트 헤드 정렬하기를 참조하십시오.

온라인 설명서에 방문하는 방법은 뒤 표지를 참조하십시오.

■ 선이 비뚤어지는 경우

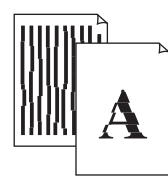

■ 컬러가 균일하지 않거나 선이 나타나는 경우

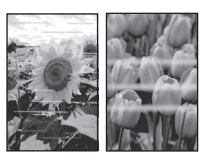

### Trademarks

- Windows is a trademark or registered trademark of Microsoft Corporation in the U.S. and/or other countries.
- App Store is a trademark of Apple Inc., registered in the U.S. and other countries.
- Google Play is a registered trademark of Google LLC.

### เครื่องหมายการค้า

- Windows เป็นเครื่องหมายการค้าหรือเครื่องหมายการค้าจดทะเบียนของ Microsoft Corporation ใน U.S. และ/หรือ ประเทศอื่นๆ
- App Store เป็นเครื่องหมายการค้าของ Apple Inc. ซึ่งจดทะเบียนใน U.S. และประเทศอื่นๆ
- Google Play เป็นเครื่องหมายการค้าจดทะเบียนของ Google LLC.

### Merek Dagang

- Windows adalah merek dagang atau merek dagang terdaftar Microsoft Corporation di U.S. dan/atau negara-negara lainnya.
- App Store adalah merek dagang dari Apple Inc., yang terdaftar di U.S. dan negara-negara lainnya.
- Google Play adalah merek dagang dari Google LLC.

### Thượng hiệu

- Windows là thương hiệu thuộc quyền hoặc thương hiệu đã đăng ký của Microsoft Corporation tại U.S. và/hoặc các quốc gia khác.
- App Store là thương hiệu của Apple Inc. đã đăng ký tại U.S. và các quốc gia khác.
- Google Play là thương hiệu đã đăng ký của Google LLC.

### 商標

- Windows是Microsoft Corporation在美國和/或其他國家/地區的商標或註冊商標。
- App Store是Apple Inc.在美國和其他國家/地區註冊的商標。
- Google Play是Google LLC.的註冊商標。

### 상표

- Windows는 미국 및/또는 기타 국가에서 Microsoft Corporation의 상표 또는 등록 상표입니다.
- App Store는 U.S. 및 기타 국가에서 등록된 Apple Inc.의 상표입니다.
- Google Play는 Google LLC.의 상표입니다.

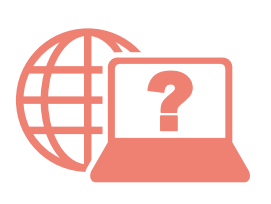

Access Online Manual

Akses Petunjuk Daring

存取線上手冊

เข้าถึงคู่มือออนไลน์

Truy cập Hướng dẫn sử dụng trực tuyến

온라인 설명서에 액세스

From your browser

### จากเบราว์เซอร์ของคุณ

Dari browser Anda

Từ trình duyệt của bạn

從瀏覽器

브라우저에서

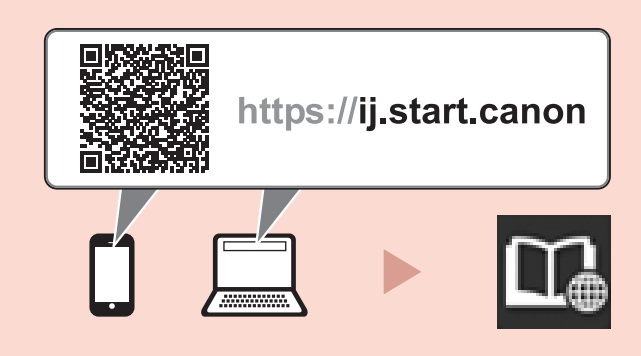